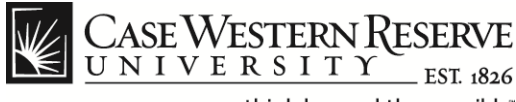

#### **Create a Job Requisition**

#### Concept

Hiring Managers can follow these procedures to create job requisitions in the HCM Careers system.

#### Procedure

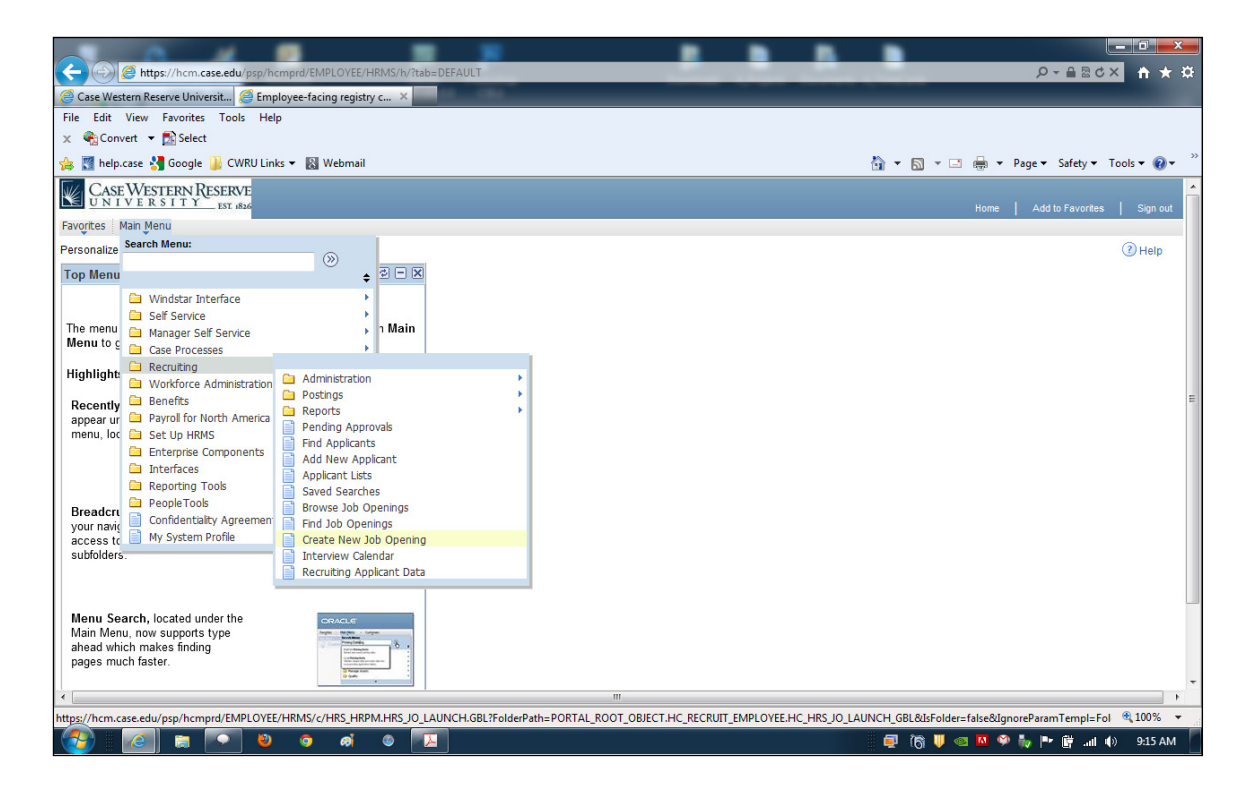

| Step | Action                                             |
|------|----------------------------------------------------|
| 1.   | From the HCM Main Menu, click the Recruiting link. |
|      | Cara Recruiting                                    |
| 2.   | Click the Create New Job Opening link.             |
|      | Create New Job Opening                             |

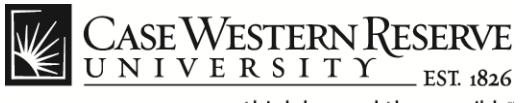

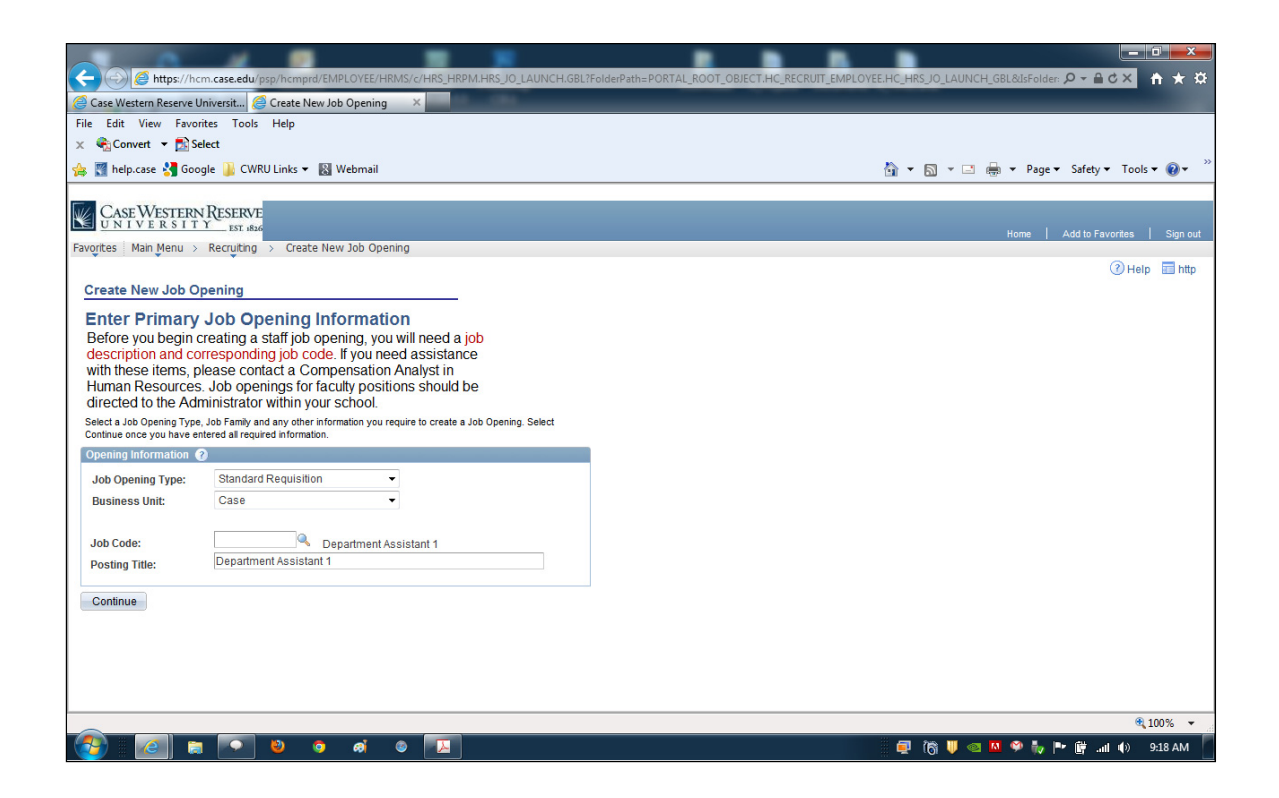

| Step | Action                                                                                                    |
|------|----------------------------------------------------------------------------------------------------|
| 3.   | The Create New Job Opening screen appears.                                                                                                    |
|      | The Job Opening Type defaults to Standard Requisition and the Business Unit defaults to Case.                                                  |
|      | Accept the default settings and begin by entering a <b>Job Code</b> or using the <b>Lookup</b> function (magnifying glass) to locate the code. |
|      | <b>Note</b> : The job code and corresponding job description should be provided by a Human Resources Compensation Analyst.                     |

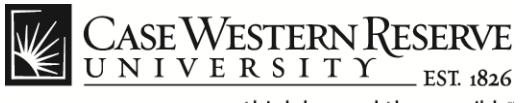

| C S Attps://hcm                                                                      | n. <b>case.edu</b> /psp/hcmprd/EMPLOYEE/H                                                                                  | RMS/c/HRS_HRPM.HRS_JO_LAUNCH.GBL?FolderPath=PORTAL_ROOT_OBJECT.HC_RECRUIT_EMPLOY                                                 | EE.HC_HRSJO_LAUNCH_GBL&&sFolder: 🍳 🖨 📩 🔅  |
|--------------------------------------------------------------------------------------|----------------------------------------------------------------------------------------------------|----------------------------------------------------------------------------------------------------|-------------------------------------------|
| 🧟 Case Western Reserve Ur                                                            | niversit 🧉 Create New Job Opening                                                                                          |                                                                                                    |                                           |
| File Edit View Favorit                                                               | tes Tools Help                                                                                                    |                                                                                                    |                                           |
| 🗙 🍓 Convert 🔻 🛃 Sel                                                                  | ect                                                                                                    |                                                                                                    |                                           |
| 👍 🎇 help.case 🚼 Goog                                                                 | gle 🕌 CWRU Links 🔻 📓 Webmail                                                                                               |                                                                                                    | 🟠 🔻 🖾 👻 🖃 🖶 👻 Page 🕶 Safety 🕶 Tools 🕶 🔞 🕶 |
| Case Western                                                                         | RESERVE<br>YEST_1826                                                                                                    |                                                                                                    | Home   Add to Favorites   Sign out        |
| Favorites Main Menu >                                                                | Recruiting > Create New Job Ope                                                                                            | ening                                                                                                    |                                           |
|                                                                                      |                                                                                                    |                                                                                                    | (2) Help 🔲 http                           |
| Create New Job Op                                                                    | pening                                                                                                    | Look Up                                                                                                    |                                           |
| Enter Primary<br>Before you begin or<br>description and cor<br>with these items, pla | Job Opening Informati<br>reating a staff job opening, yo<br>rresponding job code. If you ne<br>ease contact a Compensation | ion<br>uwill Look Up Job Code<br>eed a                                                                                           |                                           |
| Human Resources.<br>directed to the Adm                                              | Job openings for faculty posi<br>ninistrator within your school.                                                           | Search by: Description - begins with department assist                                                                           |                                           |
| Select a Job Opening Type,<br>Continue once you have ent                             | Job Family and any other information you<br>tered all required information.                                                | Look Up Cancel Advanced Lookup                                                                                                   |                                           |
| Opening Information                                                                  | )                                                                                                    | Search Results                                                                                                    |                                           |
| Job Opening Type:                                                                    | Standard Requisition                                                                                                    | View 100 First 1 1-8 of 8 Last                                                                                                   |                                           |
| Business Unit:                                                                       | Case                                                                                                    | Description Job Code                                                                                                    |                                           |
| Job Code:                                                                            | Q.                                                                                                    | Department Assistant 1 1550AO                                                                                                    |                                           |
| Posting Title:                                                                       |                                                                                                    | Department Assistant 2 155022<br>Department Assistant 2 1550DB                                                                   |                                           |
| Continue                                                                             |                                                                                                    | Department Assistant 3 155023<br>Department Assistant 3 15500A<br>Department Assistant 4 155024<br>Department Assistant 4 155084 |                                           |
|                                                                                      |                                                                                                    |                                                                                                    |                                           |
|                                                                                      |                                                                                                    |                                                                                                    | € 100% ·                                  |
|                                                                                      | - <u>-</u>                                                                                                    |                                                                                                    | 🐘 🖳 🚯 🔱 🥯 🚻 🌳 🧤 📑 📲 🕼 9:17 AM             |

| Step | Action                                                                                                    |
|------|----------------------------------------------------------------------------------------------------|
| 4.   | From the <b>Look Up Job Code</b> screen, you can search for a <b>Job</b><br><b>Code</b> by entering text into the search field and clicking the <b>Look Up</b><br>button. |
|      | Click on the desired <b>Description</b> from the <b>Search Results</b> list to populate the Job Code field.                                                               |

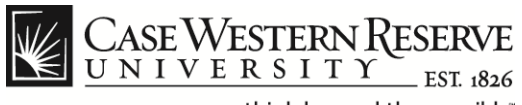

| Image: State Western Reserve Universite       Image: Create New Job Opening ×         File       Edit       View Favorites       Tools         Help.case       Image: Convert → Image: Convert → Imag |
|----------------------------------------------------------------------------------------------------|
| Hie Latt View Favorites Tools Help<br>× € Convert → Select<br>Select<br>CASE WESTERN RESERVE<br>UNIVERSITY ESTABLE<br>Favorites Man Menu > Recruiting > Create New Job Opening<br>Case Western Reserve<br>Home   Add to Favorites   Sig                                                                                                    |
|                                                                                                    |
|                                                                                                    |
| CASE WESTERN RESERVE<br>UNIVERSITY Est dad<br>Favorites   Man Menu > Recruiting > Create New Job Opening                                                                                                    |
| Favorites Main Menu > Recruiting > Create New Job Opening                                                                                                    |
|                                                                                                    |
| () Help EI                                                                                                    |
| Create New Job Opening                                                                                                    |
| Enter Primary Job Opening Information<br>Before you begin creating a staff job opening, you will need a job<br>description and corresponding job code. If you need assistance<br>with these contact a Commensation Analyst in                                                                                                    |
| Human Resources. Job openings for faculty positions should be<br>directed to the Administrator within your school.                                                                                                    |
| Select a Job Opening Type, Job Family and any other information you require to create a Job Opening Select<br>Confinue once you have entered al required information.                                                                                                    |
| Opening Information                                                                                                    |
| Job Opening Type: Standard Requisition -                                                                                                    |
| Business Unit: Case •                                                                                                    |
| Job Code: Q Department Assistant 1                                                                                                    |
| Posting Title: Department Assistant 1                                                                                                    |
| Continue                                                                                                    |
| Comme                                                                                                    |
|                                                                                                    |
|                                                                                                    |
|                                                                                                    |
| 6:100%                                                                                                    |
|                                                                                                    |

| Step | Action                                                                                                    |
|------|----------------------------------------------------------------------------------------------------|
| 5.   | Once the <b>Job Code</b> is entered, the <b>Posting Title</b> field will be populated with the default title for the selected job code. |
|      | <b>Note</b> : The Posting Title can be changed to suit the needs of the current requisition.                                            |
| 6.   | Click the Continue button.                                                                                                    |
|      | Continue                                                                                                    |

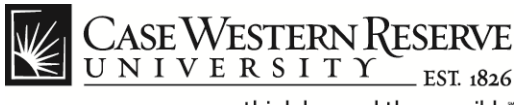

| Https://hcm.case.edu/psp/hcmprd/EMPLOYEE/HRMS/c/HRS_HRPM.HRS_JO_LAUNCH.  | GBL?FolderPath=PORTAL_ROOT_OBJECT.HC_RECRUIT_EMPLOYEE.HC_HRS_JO_LAUNCH_GBL&lsFolder: D ▼ 🗎 C × 👔 🛧 😟 |
|--------------------------------------------------------------------------|----------------------------------------------------------------------------------------------------|
| C Case Western Reserve Universit C Create New Job Opening X              |                                                                                                    |
| Y Convert T Select                                                       |                                                                                                    |
| A Mahanil                                                                | 🔪 w 🗔 w 🗔 🖶 w Dasse Statice Taske 📦                                                                  |
|                                                                          | 🖬 · 🔄 · 👘 · Page · Salety · 100s · 🕡 ·                                                               |
| CASE WESTERN RESERVE                                                     | Home   Add to Favorites   Sign out                                                                   |
| Favorites Main Menu > Recruiting > Create New Job Opening                |                                                                                                    |
|                                                                          | 🕜 Help 🔚 http 🔺                                                                                      |
| Create New Job Opening                                                   |                                                                                                    |
| Job Opening                                                              | =                                                                                                    |
| Depting Titler Department (a picture) (                                  |                                                                                                    |
| Job Opening Status: 005 Draft                                            |                                                                                                    |
| Job Title: Department Assistant 1 Job Code: 155021                       |                                                                                                    |
| Position Number:                                                         |                                                                                                    |
| Business Unit: CASE1 Case                                                | _                                                                                                    |
| Save & Submit Save as Draft Cancel Previous Step Next Step               |                                                                                                    |
| Job Details Qualifications Recruiter Screen Post Description Hiring Team |                                                                                                    |
| Opening Information                                                      |                                                                                                    |
| Job Opening Type: Standard Requisition                                   |                                                                                                    |
| Created By: 1111111 Q Nicole Dyme                                        |                                                                                                    |
| Created: 12/11/2012                                                      |                                                                                                    |
| *Openings to Fill:                                                       |                                                                                                    |
| Target Openings: 1                                                       |                                                                                                    |
| Available Openings:                                                      |                                                                                                    |
| Establishment IU: CASE No. Case Western Reserve Univ                     |                                                                                                    |
|                                                                          | 🔍 100% 🔻 j                                                                                           |
| 🚱 🖉 🖘 🗕 🔹 🖉 🖾                                                            | A 18 AM 👘 👘 👘 👘 👘 👘 👘 👘                                                                              |

| Step | Action                                                                                                    |
|------|----------------------------------------------------------------------------------------------------|
| 7.   | Under the <b>Opening Information</b> section, you can enter Job Details such as compensation and required weekly hours. |
|      | The Employee ID and name of the person creating the requisition will appear in the <b>Created By</b> field.             |
|      | Created By: 1111111 Q Nicole Dyme                                                                                       |

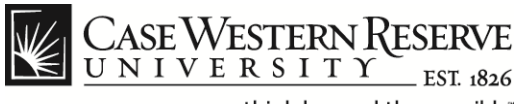

| Intp://tom.casedurgenthempediate/Directedurgenthempediate/Directedurgenthempediate/Directedurgenthempediate/Directedurgenthempediate/Directedurgenthempediate/Directedurgenthempediate/Directedurgenthempediate/Directedurgenthempediate/DirectedUrgenthempediate/DirectedUrgenthempediate/Directe                                                                                                    |                        |                                                                |                                                                                                    |
|----------------------------------------------------------------------------------------------------|------------------------|----------------------------------------------------------------|----------------------------------------------------------------------------------------------------|
| Care Verteen Rever Univers       © Create New Job Opening         File Edit Univer       © Convert + № Select         Implexes       © convert + № Select         Implexes       © convert + № Select         Implexes       © convert + № Select         Implexes       © convert + № Select         Implexes       © convert + № Select         Implexes       © convert + № Select         Implexes       © convert + № Select         Implexes       © convert + № Select         Implexes       © convert + № Select         Implexes       © convert + № Select         Implexes       © convert + № Select         Implexes       © created Bip:         Implexes       Nicole Dyme         Created Bip:       Implexes         Case Western Reserve Univ       Business Unit:         OASET       Case Western Reserve Univ         Business Unit:       OASET         Implexes       © contence I red! Prex El + or + I implexes         Status Dela:       Implexes         Implexes       Implexes         Implexes       Implexes         Implexes       Implexes         Implexes       Implexes         Implexed III Date:       Implexe                                                                                                    | Https://ho             | cm.case.edu/psp/hcmprd/EMPLOYEE/HRMS/c/HRS_HRPM.HRS_JO_LAUNCH. | GBL?FolderPath=PORTAL_ROOT_OBJECT.HC_RECRUIT_EMPLOYEE.HC_HRS_JO_LAUNCH_GBL&JsFolder: 🎾 🎽 🖒 🗙 📑 🛣 🔅 |
| hin Ead View Paontes Tools Hep<br>Construct Year All Select<br>Construct Year All Select<br>Construct Year All Year All Year Al                                                                                                    | Case Western Reserve U | Universit Create New Job Opening ×                             |                                                                                                    |
| Image: States       Image: States         Image: States       Google is CWRU Links + is Webmail         Image: States       Image: States         Image: States       Image: States                                                                                                    | File Edit View Favor   | ntes loois Help                                                |                                                                                                    |
| The helpscare & loogie WKULInks + Wketmal   Image: Page + Safety + Look + W +     Image: Page + Safety + Look + W +     Image: Page + Safety + Look + W + </th <th></th> <th>elect</th> <th></th>                                                                                                    |                        | elect                                                          |                                                                                                    |
| Created By: Create New Job Opening                                                                                                    | 🙀 📓 help.case 🏹 Goo    | ogle 🍈 CWRU Links 👻 📓 Webmail                                  | 📷 👻 🔂 👻 🖾 👼 👻 Page 👻 Satety 👻 Tools V 💓 V                                                          |
| Favortes       Main Menu       Recruiting       Create New Job Opening         Created By:       100000X       Nicole Dyme         Created:       12/11/2012       Image Openings:       Image Openings:         Target Openings:       Image Openings:       Image Openings:       Image Openings:         Zarget Openings:       Image Openings:       Image Openings:       Image Openings:         Establishment ID:       CASE       Case Western Reserve Univ         Business Unit:       CASE1       Case         Job Code:       155021       Opepartment Assistant 1         Company:       C01       Case Western Reserve Univ         'Department:       Human Resources         Status Code:       005 Draft         Status Code:       005 Draft         Status Code:       12/11/2012         Desired Start Date:       Image Opening Image Opening Image Openi                                                                                                    | Case Western           | N RESERVE<br>Y EST 1836                                        | Home   Add to Favorites   Sign out                                                                 |
| Created By: 10000000 Nicole Dyme<br>Created: 12/11/2012 B<br>"Openings to Fil: Limited<br>Target Openings: 1<br>Available Openings: 1<br>Available Openings: 1<br>Available Openings: 0<br>Establishment ID: CASE Case Western Reserve Univ<br>Business Unit: CASE Case Department Assistant 1<br>Company: 001 Case Western Reserve Univ<br>"Department: Department Assistant 1<br>Company: 001 Case Western Reserve Univ<br>"Department: Human Resources<br>Status Code: 005 Draft<br>Status Code: 12/11/2012<br>Desired Start Date: 12/11/2012<br>Desired Start Date: 12/11/2012<br>Desired Start Date: 12/11/2012<br>Desired Start Date: 12/11/2012<br>Desired Start Date: 12/11/2012<br>Desired Fill Date: 12/11/2012<br>Desired Fill Date: 12/ | Favorites Main Menu >  | Recruiting > Create New Job Opening                            |                                                                                                    |
| Created: 12/11/2012   Copenings to Fill: Limited   Target Openings: 1   Available Openings: 1   Available Openings: 1   Establishment ID: CASE   CASE Case   Usiness Unit: CASE   Case Case   Job Code: 155021   Department Case   Job Code: 155021   Department Department Assistant 1   Company: C01   Case Western Reserve Univ   *Department: Human Resources   Status Code: 005 Draft   Status Date: 12/11/2012   Desired Start Date: 19   Projected Fill Date: 19   Employees Being Replaced Castomace [ End ] A 1 H Frest 4 of 1 D Last   *tame Employees Anone Anone                                                                                                    |                        | 100V00V                                                        | A                                                                                                  |
| Creatings   Target Openings:   1   Avaitable Openings:   1   Avaitable Openings:   1   Establishment ID:   CASE   Case Western Reserve Univ   Business Unit:   CASE1   Case   Job Code:    155021   Department Assistant 1   Company:   C01   Case Western Reserve Univ   Job Code:    155021   Department Assistant 1   Company:   C01   Case Western Reserve Univ   Job Code:    155021   Department:   Human Resources   Status Code:   005 Draft   Status Date:   1211/2012   Desired Start Date:   B   Projected Fill Date:   B   Projected Fill Date:   B   Projected Fill Date:   B   Projected Fill Date:   B   Projected Fill Date:   B   Employees Being Replaced   Customer [Find] A 1 H Finst 4 of 1 D Last                                                                                                    | Created By:            | 10/11/2012                                                     |                                                                                                    |
| Openings   Target Openings:   1   Available Openings:   1   Establishment ID:   CASE   Case   Job Code:   155021   Department Assistant 1   Company:   Coll   Case Western Reserve Univ   Department:   Putman Resources   Status Code:   005 Draft   Status Code:   005 Draft   Status Date:   12/11/2012   Desired Start Date:   12/11/2012   Desired Start Date:   12/11/2012   12/11/2012   12/11/2012   12/11/2012   12/11/2012   12/11/2                                                                                                    | *Openings to Fill:     | Limited                                                        |                                                                                                    |
| Available Openings: 1   Establishment ID: CASE   CASE Case Western Reserve Univ   Business Unit: CASE1   Octode: 155021   Department Assistant 1   Company: C01   Case Western Reserve Univ   Department:   Case Western Reserve Univ   Department:   Case Western Reserve Univ   Department:   Case Western Reserve Univ   Department:   Case Western Reserve Univ   Department:   Status Code:   005 Draft   Status Code:   005 Draft<                                                                                                    | Target Openings:       | 1                                                              |                                                                                                    |
| Establishment ID: CASE Case Western Reserve Univ<br>Business Unit: CASE1 Case<br>Job Code: 155021 Case Vestern Reserve Univ<br>Department: Coll Case Western Reserve Univ<br>Department: Coll Case Western Reserve Univ<br>Status Date: 12/11/2012<br>Desired Statu Date: Coll Case Case Case Case Case Case Case Case                                                                                                    | Available Openings:    | 1                                                              |                                                                                                    |
| Business Unit: CASE1 Case<br>Uob Code: 155021 Case Western Reserve Univ<br>Department: Coll Case Western Reserve Univ<br>Department: Coll Case Western Reserve Univ<br>Department: Coll Case Western Reserve Univ<br>Status Boate: 005 Draft<br>Status Boate: 12/11/2012<br>Desired Start Date: B<br>Projected Fill Date: B<br>Date Authorized: B<br>Employees Being Replaced Customize [ Find [ A ] H Finst C ] 10/1 Cast<br>Hame Employees Content of the Content of the Cast                                                                                                    | Establishment ID:      | CASE Case Western Reserve Univ                                 |                                                                                                    |
| Job Code: 155021 Department Assistant 1<br>Company: CO1 Case Western Reserve Univ<br>*Department: Human Resources<br>Status Reason: Status Reason: Status Reason: Status Date: 12/11/2012<br>Desired Start Date: III<br>Projected Fill Date: III<br>Date Authorized: IIII<br>Employees Being Replaced Customize [ Find [ A ] HI Frest C 4 of 1 D Lost<br>*Lane Empl ID                                                                                                    | Rusiness Unit          | CASE1 Case                                                     |                                                                                                    |
| Job Code: 155021 Department Assistant 1<br>Company: CO1 Case Western Reserve Univ<br>Department: Human Resources<br>Status Code: 005 Draft<br>Status Code: 005 Draft<br>Status Date: 12/11/2012<br>Desired Start Date: B<br>Projected Fill Date: B<br>Date Authorized: B<br>Employees Being Replaced Customze   Find   A   H Finst C   of 1 D   Last<br>Name Empl ID                                                                                                    | Dubinebb onia          | anami d'anaa                                                   |                                                                                                    |
| Company: Co1 Case Western Reserve Univ<br>Department: Human Resources<br>Status Code: 005 Draft<br>Status Reason: Status Date: 12/11/2012<br>Desired Start Date:<br>Projected Fill Date:<br>Employees Being Replaced Customze [ Find [ A ] H First C 1 of 1 D Last<br>Name Empl ID Cast Custom Replaced Custom Replaced Replaced Custom Replaced Custom Replaced Replaced Replaced Custom Replaced Replaced Replaced Replaced Replaced Replaced Replaced Replaced Replaced Replaced Replaced Replaced Replaced Replaced Replaced Replaced Replaced Replaced Replaced Replaced Replaced Rep                                                                                                    | Job Code:              | 155021 Q Department Assistant 1                                |                                                                                                    |
| •Department:       ● Human Resources         Status Code:       005 Draft         Status Reason:       ●         Status Date:       12/11/2012         Desired Start Date:       ●         Projected Fill Date:       ●         Date Authorized:       ●         Employees Being Replaced       Customize) Find   ●         *Hame       Employ         €, 100%                                                                                                    | Company:               | C01 Case Western Reserve Univ                                  |                                                                                                    |
| Status Code: 005 Draft<br>Status Reason:<br>Status Date: 12/11/2012<br>Desired Start Date: 15<br>Projected Fill Date: 15<br>Date Authorized: 15<br>Employees Being Replaced Customze   Find   15   16   15   Lost<br>Hame Employ                                                                                                    | *Department:           | Human Resources                                                |                                                                                                    |
| Status Code. 000 Dran<br>Status Reason:<br>Status Bate: 12/11/2012<br>Desired Stat Date:<br>Projected Fill Date:<br>Bi<br>Date Authorized:<br>Bi<br>Employees Being Replaced <u>Customze   Find   <sup>AI</sup>   <sup>MIIII</sup> Fest II 1 of 1 D Last</u><br>Hame Emplo                                                                                                    | Status Codo:           | 005 Droft                                                      |                                                                                                    |
| Status Resolu.<br>Status Date: 12/11/2012<br>Desired Start Date: 15<br>Projected Fill Date: 15<br>Date Authorized: 15<br>Employees Being Replaced Quatomize   End   A   Hill Frest KJ 1 of 1 D Last<br>Hame Empl 10                                                                                                    | Status Code:           | ous brait                                                      |                                                                                                    |
| Status Date: 12/11/2012<br>Desired Statu Date: 16<br>Projected Fill Date: 16<br>Date Authorized: 16<br>Employees Being Replaced Customize   Find   10   11 First 10 1 of 1 10 Lost<br>Hame Empl 10                                                                                                    | Status Data            | 10/11/2010                                                     |                                                                                                    |
| Projecto fill Date:<br>projecto fill Date:<br>B<br>Employees Being Replaced<br>Customze   Find   A   H Frest C 1 of 1 D Last<br>Hame<br>Empl ID<br>Customze   Find   A   H Frest C 1 of 1 D Last<br>Customze   Find   A   H Frest C 1 of 1 D Last<br>Customze   Find   A   H Frest C 1 of 1 D Last<br>Customze   Find   A   H Frest C 1 of 1 D Last<br>Customze   Find   A   H Frest C 1 of 1 D Last<br>Customze   Find   A   H Frest C 1 of 1 D Last<br>Customze   Find   A   H Frest C 1 of 1 D Last<br>Customze   Find   A   H Frest C 1 of 1 D Last<br>Customze   Find   A   H Frest C 1 of 1 D Last<br>Customze   Find   A   H Frest C 1 of 1 D Last<br>Customze   Customze   Find   A   H Frest C 1 of 1 D Last<br>Customze   Customze   Find   A   H Frest C 1 of 1 D Last<br>Customze   Customze   Find   A   H Frest C 1 of 1 D Last<br>Customze   Customze   Find   A   H Frest C 1 of 1 D Last<br>Customze   Customze   Find   A   H Frest C 1 of 1 D Last<br>Customze   Customze   Find   A   H Frest C 1 of 1 D Last<br>Customze   Customze   Find   A   H Frest C 1 of 1 D Last<br>Customze   Customze   Customze   Find   A   H   Frest C 1 of 1 D Last<br>Customze   Customze   Customze   Customze   Customze   Find   A   H   Frest C 1 of 1 D Last<br>Customze   Customze   Cust                                                                              | Desired Start Date:    | 12/11/2012                                                     |                                                                                                    |
| Date Authorized: B<br>Employees Being Replaced Customize ( Find ) # First & 1 of 1 D Last<br>Name Emplo                                                                                                    | Projected Fill Date:   | (2)<br>(1)                                                     |                                                                                                    |
| Employees Being Replaced Customize   Find   #   # Finst & 1 of 1 D Last<br>*Name Emplo                                                                                                    | Date Authorized:       |                                                                |                                                                                                    |
| Employees Being Replaced Customize   Find   44   # Finst & 1 of 1 D Last<br>*Name Emplo                                                                                                    |                        |                                                                |                                                                                                    |
| Name         Emplo         •           %100%         •                                                                                                    | Employees Being Rep    | placed Customize   Find   🛃   🏥 First 🖬 1 of 1 🕨 Last          |                                                                                                    |
|                                                                                                    | *Name                  | Empl ID                                                        | T (0.00)                                                                                           |
|                                                                                                    |                        |                                                                |                                                                                                    |

| Step | Action                             |                                                                                              |
|------|------------------------------------|----------------------------------------------------------------------------------------------|
| 8.   | Enter a departm<br>Lookup function | nent number in the <b>Department</b> field or use the (magnifying glass) to locate the code. |
|      | *Department:                       | 261223 Auman Resources                                                                       |

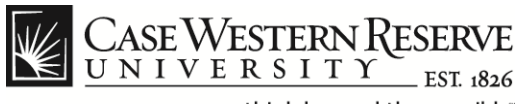

| 😓 🛞 🖉 https://hcm.case.edu/psp/hcmprd/EMPLOYEE/HRMS/c/HRS_HRPM.HRS_JO_LAUNCH.GBL?FolderPath=PORTAL_ROOT_OBJECT.HC_RECRUIT_EMPLOYEE.HC_HRS_JO_LAUNCH_GBL&BrFolder: P = 🌢 C X 🕆 🖈 🌣<br>Sase Western Reserve Universit, C Greate New Job Opening X |                                   |                                                                                                    |                                       |          |
|----------------------------------------------------------------------------------------------------|-----------------------------------|----------------------------------------------------------------------------------------------------|---------------------------------------|----------|
| ile Edit View Fav                                                                                                    | orites Tools Help                 |                                                                                                    |                                       |          |
| 🤇 🦣 Convert 🔻 🛃                                                                                                    | Select                            |                                                                                                    |                                       |          |
| 🛓 🌠 help.case 🚼 Go                                                                                                    | oogle 🕌 CWRU Links 🔻 🔣 Webmail    |                                                                                                    | 🐴 🔻 🔝 👻 🖷 🖶 🔻 Page 🕶 Safety 🕶 Tools 🕶 | • @•     |
| Case Wester                                                                                                    | N RESERVE<br>TYEST_1826           |                                                                                                    | Home   Add to Favoritae               | Sign out |
| avorites Main Menu                                                                                                    | > Recruiting > Create New Job Ope | ning                                                                                                    |                                       | Sign out |
| Opening Information                                                                                                    |                                   |                                                                                                    |                                       |          |
| Job Opening Type:                                                                                                    | Standard Requisition              | Look Up                                                                                                    |                                       |          |
| Created By:<br>Created:                                                                                                    | 1002326 Q Juwanda Rowe            | Look Up Department                                                                                                    | ▲<br>E                                |          |
| *Openings to Fill:                                                                                                    | Limited 👻                         |                                                                                                    |                                       |          |
| Target Openings:                                                                                                    | 1                                 | Set ID: CASE1                                                                                                    |                                       |          |
| Available Openings:                                                                                                    | 1                                 | Department: begins with                                                                                                    |                                       |          |
| Establishment ID:                                                                                                    | CASE Case Western                 | Res Description: begins with -                                                                                                   |                                       |          |
| Business Unit:                                                                                                    | CASE1 Case                        | Look Up Clear Cancel Basic Lookup                                                                                                |                                       |          |
| Job Code:                                                                                                    | 155021 Q Department As            | sist Search Posults                                                                                                    |                                       |          |
| Company:                                                                                                    | C01 Case Western                  | Res Only the first 300 results of a possible 052 can be displayed                                                                |                                       |          |
| *Department:                                                                                                    | <b>Q</b>                          | View 100 First (1-300 or 300 ) Last                                                                                              |                                       |          |
| Status Code:<br>Status Reason:                                                                                                    | 005 Draft                         | Department Description<br>100000 College of Arts And Sciences<br>101000 Dean - Arts & Sciences<br>101005 Deage dat hum Soc & Beb |                                       |          |
| Status Date:                                                                                                    | 10/11/2010                        | 101041 INACTIVE-CONVERSION ONLY                                                                                                  |                                       |          |
| Desired Start Date:                                                                                                    | 12112012                          | 101110 Renovation/Remodeling                                                                                                    |                                       |          |
| Projected Fill Date:                                                                                                    | <u> </u>                          | 101130 Sage's Cafe<br>101140 CAS Faculty Stimulus Fund                                                                           | -                                     |          |
| Date Authorized:                                                                                                    | Ē                                 |                                                                                                    |                                       |          |
|                                                                                                    |                                   |                                                                                                    |                                       |          |

| Step | Action                                                                                                    |
|------|----------------------------------------------------------------------------------------------------|
| 9.   | From the <b>Look Up Department</b> screen, you can search for a <b>Department</b> by entering text into the search field(s) and clicking the <b>Look Up</b> button. |
|      | Click on the desired <b>Department</b> number from the <b>Search Results</b> list to populate the Department block.                                                 |

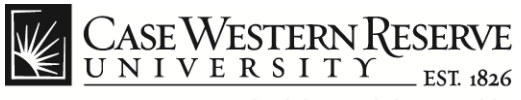

| A C https://h                                       | rcm.case.edu/psp/hcmprd/EMPLOYEE/HRMS/c/HRS_HRPM.HRS_JO_LAUNCH.GBL7FolderPath=PORTAL_ROOT                                        | OBJECT.HC_RECRUIT_EMPLOYEE.HC_HRS_JO_LAUNCH_GBL&&Folder: P → Ê C × ↑ ★ ☎ |
|-----------------------------------------------------|----------------------------------------------------------------------------------------------------|--------------------------------------------------------------------------|
| Case Western Reserve                                | Universit 🙆 Create New Job Opening 🛛 🗙                                                                                           |                                                                          |
| File Edit View Favo                                 | orites Tools Help                                                                                                    |                                                                          |
| 🗴 🍕 Convert 👻 🛃 S                                   | Select                                                                                                    |                                                                          |
| 🖕 🌠 help.case 🛂 Go                                  | ogle 길 CWRU Links 🔻 📓 Webmail                                                                                                    | 🏠 🔻 🖾 👻 🖃 🖶 🔻 Page 🕶 Safety 🕶 Tools 👻 🔞 👻                                |
|                                                     |                                                                                                    |                                                                          |
| CASE WESTER                                         | NRESERVE                                                                                                    |                                                                          |
| avorites Main Menu                                  | > Recruiting > Create New Job Opening                                                                                            | Home Add to Favorites Sign out                                           |
| Establishment ID:                                   | CASE Case Western Reserve Univ                                                                                                   |                                                                          |
| Business Unit:                                      | CASE1 Q Case                                                                                                    |                                                                          |
|                                                     |                                                                                                    |                                                                          |
| Job Code:                                           | 155021 Q Department Assistant 1                                                                                                  |                                                                          |
| Company:                                            | C01 Case Western Reserve Univ                                                                                                    |                                                                          |
| *Department:                                        | 261223 Auman Resources                                                                                                    | r -                                                                      |
| Status Cadau                                        | 005 Deef                                                                                                    |                                                                          |
| Status Code:                                        |                                                                                                    |                                                                          |
| Status Reason.                                      |                                                                                                    |                                                                          |
| Status Date.                                        | 12/11/2012                                                                                                    |                                                                          |
| Projected Fill Date:                                |                                                                                                    |                                                                          |
| Date Authorized:                                    | 3                                                                                                    |                                                                          |
|                                                     |                                                                                                    |                                                                          |
| Employees Being Re                                  | placed Customize   Eind   🚈   🏥 First 🗹 1 of 1 🖸 Last                                                                            |                                                                          |
| *Name                                               | Empl ID                                                                                                    |                                                                          |
|                                                     |                                                                                                    |                                                                          |
| + Add Employees Be                                  | eing Replaced                                                                                                    |                                                                          |
| Opening Information                                 |                                                                                                    |                                                                          |
| Please indicate the un                              | nderutilized group if known. The Employment Office will also verify and                                                          |                                                                          |
| complete this information<br>meeting the job gualif | ation. If a strong internal candidate has been identified within the department,<br>fications, please provide information below. |                                                                          |
| ~                                                   |                                                                                                    | €_100% <del>、</del>                                                      |
|                                                     | a 💽 🕹 og af 🌚 🎵                                                                                                    | 📮 🕅 🔱 🧠 🚺 👘 👘 👘 💷 🕸 9:23 AM                                              |

| Action                                                                                                    |  |  |
|----------------------------------------------------------------------------------------------------|--|--|
| Enter the date the position will begin into the <b>Desired Start</b><br><b>Date</b> field or use the <b>Calendar</b> icon to select the date from the<br>calendar pop-up menu. (This entry is not required.)                                                                                                    |  |  |
| If the department requesting the requisition wants the employee to<br>be hired by a specific date, you can enter that date into the<br><b>Projected Fill Date</b> field. (This entry is not required.)<br>Enter a date into the <b>Date Authorized</b> field to represent the date the<br>position is authorized to be posted on the Careers site |  |  |
| Desired Start Date:                                                                                                    |  |  |
|                                                                                                    |  |  |

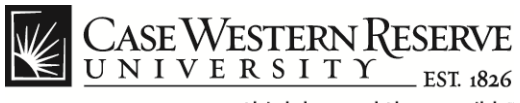

| C Mutps://hcm.case.edu/psp/hcmprd/EMPLOYEE/HRMS/c/HRS_HRPM.HRS_JO_LAUNCH.GBL?FolderPath=PORTAL                                                                            | ROOT_OBJECT.HC_RECRUIT_EMPLOYEE.HC_HRS_JO_LAUNCH_GBL&IsFolder: 🔎 👻 🔒 🖒 🗙 🛱 🛣 |
|----------------------------------------------------------------------------------------------------|------------------------------------------------------------------------------|
| Case Western Reserve Universit Create New Job Opening ×                                                                                                    |                                                                              |
| File Edit View Favorites Tools Help                                                                                                    |                                                                              |
| x Convert > Select                                                                                                    | » — — — — — » »                                                              |
| 🐝 🕎 help.case 🚰 Google 🍶 CWRU Links ▼ 📓 Webmail                                                                                                    | 😭 🔻 🖾 👻 🖃 👘 🔻 Page 👻 Safety 👻 Tools 👻 💓 👻                                    |
| CASE WESTERN RESERVE                                                                                                    | Home   Add to Favorites   Sinn out                                           |
| Favorites Main Menu > Recruiting > Create New Job Opening                                                                                                    |                                                                              |
| Establishment ID: CASE Case Western Reserve Univ                                                                                                    | ^ ·                                                                          |
| Business Unit: CASE1 Q Case                                                                                                    |                                                                              |
| Job Code: 155021 Q Department Assistant 1                                                                                                    |                                                                              |
| Company: C01 Case Western Reserve Univ                                                                                                    |                                                                              |
| *Department: 261223 Q Human Resources                                                                                                    |                                                                              |
|                                                                                                    |                                                                              |
| Status Code: 005 Dratt                                                                                                    |                                                                              |
|                                                                                                    |                                                                              |
| Status Date: 12/11/2012                                                                                                    |                                                                              |
| Desired Start Date:                                                                                                    |                                                                              |
| Date Authorized:                                                                                                    |                                                                              |
|                                                                                                    |                                                                              |
| Employees Being Replaced Customize   Find   🔤   🎬 First 🗹 1 of 1 🗅 Last                                                                                                   |                                                                              |
| *Name Empl ID                                                                                                    |                                                                              |
| <u> </u>                                                                                                    |                                                                              |
| Add Employees Being Replaced                                                                                                    |                                                                              |
| Opening Information                                                                                                    |                                                                              |
| Please indicate the underutilized group if known. The Employment Office will also verify and                                                                              |                                                                              |
| complete this information. If a strong internal candidate has been identified within the department,<br>meeting the job qualifications, please provide information below. |                                                                              |
| ungeniñ na teo demunanterial historia historia mortugran politiki                                                                                                    | € 100% -                                                                     |
|                                                                                                    | 🗐 🏹 🔰 🚳 🦉 🧠 🖪 🖛 👘 🔐 🐠 9:23 AM                                                |
|                                                                                                    |                                                                              |

| Step | Action                                                                                                    |
|------|----------------------------------------------------------------------------------------------------|
| 11.  | If applicable, enter the name of the employee being replaced into<br>the <b>Name</b> field or use the <b>Lookup</b> function (magnifying glass) to<br>select the employee from a list. This field is only required if the job<br>requisition is the result of an employee leaving or being terminated.<br>You can create additional records for this field by clicking the<br><b>[+] Add Employees Being Replaced</b> link. |
|      | Employees Being Replaced <u>Customize</u>   Find                                                                                                    |
|      | *Name                                                                                                    |
|      |                                                                                                    |
|      | + Add Employees Being Replaced                                                                                                    |

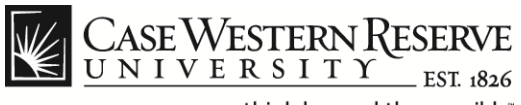

| Case Western Reserve Universit Create New Job Opening X                                                                                                    |                                           |
|----------------------------------------------------------------------------------------------------|-------------------------------------------|
| File Edit View Favorites Tools Help                                                                                                    |                                           |
| 🗴 🍕 Convert 🔻 🔂 Select                                                                                                    |                                           |
| 🍰 🕎 help.case 🚼 Google 🎳 CWRU Links 🔻 📓 Webmail                                                                                                    | 🏠 🔻 🔝 👻 🖃 🖶 👻 Page 🕶 Safety 🕶 Tools 🕶 🕢 👻 |
|                                                                                                    | Home   Add to Favorites   Sign out        |
| ravonces main menu > Recipicing > Create new Job Opening                                                                                                    |                                           |
| Opening Information                                                                                                    |                                           |
| Please indicate the underutilized group if known. The Employment Office will also verify and<br>complete this information. It a strong internal candidate has been identified within the department,<br>meeting the job qualifications, please provide information below.<br>Job Under Utilized |                                           |
| Strong Internal Employee Empl ID                                                                                                    |                                           |
| Grant Funded 💿 Yes 💿 No                                                                                                    |                                           |
| Funding Sources                                                                                                    |                                           |
| Funding Source         Speedtype         Distribution<br>Percent           1         *         -                                                                                                    | E                                         |
| FOR TERM POSITIONS ONLY please complete the Begin Date and End Date in below Staffing Information section.                                                                                                    |                                           |
|                                                                                                    |                                           |
| Staffing Information                                                                                                    |                                           |
|                                                                                                    | €,100% ▾                                  |
| 🚱 🛛 🖉 😭 🔹 🔹 🖉                                                                                                    | 📮 👸 Ų 🤕 💆 🗣 🔐 🖛 9:26 AM 🦷                 |

| Step | Action                                                                                                    |
|------|----------------------------------------------------------------------------------------------------|
| 12.  | Read the instructions listed under the <b>Opening Information</b> section and enter the required information if applicable. |
|      | Opening Information                                                                                                    |
|      | The Job Under Utilized field defaults to No.                                                                                |
|      | If you change this option to <b>Yes</b> , then click to place a checkmark in one or both of the following fields:           |
|      | - Under Utilized Women<br>- Under Utilized Minority.                                                                        |

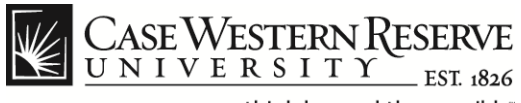

|                                                                                                    | LROOT_OBIECT.HC_RECRUIT_EMPLOYEE.HC_HRS_JO_LAUNCH_GBL&&Folder- D 🕯 C X 🕇 🛧 🌣 |
|----------------------------------------------------------------------------------------------------|------------------------------------------------------------------------------|
| Case Western Reserve Universit Create New Job Opening ×                                                                                                    |                                                                              |
| File Edit View Favorites Tools Help                                                                                                    |                                                                              |
| × ♠ Convert ▼ 🛃 Select                                                                                                    |                                                                              |
| 👍 🕎 help.case 🚰 Google 🎍 CWRU Links 👻 📓 Webmail                                                                                                    | 🟠 🔻 🔝 👻 🖃 🐨 Page 🕶 Safety 🕶 Tools 🕶 🔞 👻                                      |
| CASE WESTERN RESERVE                                                                                                    | Home   Add to Favorites   Sion out                                           |
| Favorites Main Menu > Recruiting > Create New Job Opening                                                                                                    |                                                                              |
| Opening Information                                                                                                    | · · · · · · · · · · · · · · · · · · ·                                        |
| Please indicate the underutilized group if known. The Employment Office will also verify and complete this information. If a strong internal candidate has been identified within the department, meeting the job qualifications, please provide information below.<br>Job Under Utilized Yes No Under Utilized Women Under Utilized Wiment |                                                                              |
|                                                                                                    |                                                                              |
| Strong Internal Employee Empl ID                                                                                                    |                                                                              |
| Grant Funded Ves No                                                                                                    |                                                                              |
| Funding Sources                                                                                                    |                                                                              |
| Customize   Find   View Al   5-   ## First Build Cast                                                                                                    |                                                                              |
| runand source Specatype Percent                                                                                                    | E                                                                            |
|                                                                                                    |                                                                              |
|                                                                                                    |                                                                              |
|                                                                                                    |                                                                              |
| FOR TERM DOSITIONS ONLY alcose complete the Dagin Date and End Date in below Staffing                                                                                                    | ,                                                                            |
| Information section.                                                                                                    |                                                                              |
|                                                                                                    |                                                                              |
| Additional Job Specifications End   View All First C 1 of 1 Last                                                                                                    |                                                                              |
| Staffing Information (2)                                                                                                    | ·                                                                            |
|                                                                                                    |                                                                              |

| Step | Action                                                                                                    |
|------|----------------------------------------------------------------------------------------------------|
| 13.  | If an existing employee has been identified for the position, check the <b>Strong Internal Employee</b> block and then select the <b>Empl ID</b> using the <b>Lookup</b> function (magnifying glass). |
|      | Strong Internal Employee Empl ID                                                                                                    |

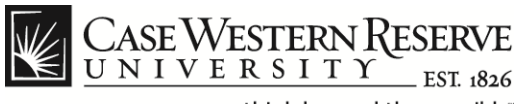

| Comparing the second second se | _ROOT_OBJECT.HC_RECRUIT_EMPLOYEE.HC_HRS_JO_LAUNCH_GBL&JsFolder: 🄎 🗕 🖒 🗙 👘 ★ 🔅 |
|----------------------------------------------------------------------------------------------------|-------------------------------------------------------------------------------|
| Case Western Reserve Universit C Create New Job Opening ×                                                                                                    |                                                                               |
| File Edit View Favorites Tools Help                                                                                                    |                                                                               |
| 🗴 🍖 Convert 👻 🔂 Select                                                                                                    |                                                                               |
| 👍 🕎 help.case 🔧 Google 퉬 CWRU Links 🔻 📓 Webmail                                                                                                    | 🟠 🔻 🔂 👻 🖃 🖶 🐨 Page 🕶 Safety 👻 Tools 👻 🔞 👻                                     |
| CASE WESTERN RESERVE                                                                                                    | Home   Addite Favorites   Sion out                                            |
| Favorites Main Menu > Recruiting > Create New Job Opening                                                                                                    |                                                                               |
| Opening Information                                                                                                    | A                                                                             |
| Please indicate the underutilized group if known. The Employment Office will also verify and<br>complete this information. If a strong internal candidate has been identified within the department,<br>meeting the job qualifications, please provide information below.<br>Job Under Utilized © Yes © No                                                                                                    |                                                                               |
| Under Utilized Women                                                                                                    |                                                                               |
| Under Utilized Minority                                                                                                    |                                                                               |
| Strong Internal Employee Empl ID                                                                                                    |                                                                               |
| Grant Funded O Yes O No                                                                                                    |                                                                               |
| Funding Sources                                                                                                    |                                                                               |
| Customize   Find   View AI   🚇   🛗 First 🗹 1 of 1 🗅 Last                                                                                                    |                                                                               |
| Funding Source Speedtype Distribution Percent                                                                                                    | E                                                                             |
|                                                                                                    |                                                                               |
|                                                                                                    |                                                                               |
|                                                                                                    |                                                                               |
|                                                                                                    |                                                                               |
| FOR TERM POSITIONS ONLY please complete the Begin Date and End Date in below Staffing                                                                                                    |                                                                               |
|                                                                                                    |                                                                               |
| Additional Job Specifications End   View All First C 1 of 1 Last                                                                                                    |                                                                               |
| Staffing Information 3                                                                                                    | +                                                                             |
|                                                                                                    | <b>€</b> 100% ▼                                                               |
|                                                                                                    | 📮 👸 🔱 🗠 🏧 👘 👘 🚛                                                               |

| Step | Action                                                                                                    |  |  |
|------|----------------------------------------------------------------------------------------------------|--|--|
| 14.  | The <b>Grant Funded</b> field defaults to <b>No</b> . If you change this option to <b>Yes</b> , enter details into the <b>Funding Source</b> , <b>Speedtype</b> and <b>Distribution Percent</b> fields under the <b>Funding Sources</b> section.                                             |  |  |
|      | <b>Notes</b> : Funding can be distributed across multiple speedtypes by using the plus sign [+] at the end of the row to add lines as needed. Enter the corresponding <b>Speedtype</b> and <b>Distribution Percent</b> for each row. Use the minus sign [-] to delete any rows not required. |  |  |
|      | Funding Sources                                                                                                    |  |  |
|      | Customize   Find   View All   🚰   🗰 First 🗹 1 of 1 🗅 Last                                                                                                    |  |  |
|      | Funding Source         Speedtype         Distribution<br>Percent                                                                                                    |  |  |
|      |                                                                                                    |  |  |

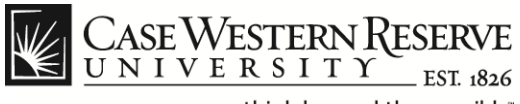

| A Starter Antips://hcm                        | .case.edu/psp/hcmprd/EMPLOYEE/HRMS/c/HRS_HRPM:HRS_JO_LAUNCH.GE    | LifelderPath=PORTAL ROOT_OBJECT.HC_RECRUIT_EMPLOYEE.HC_HRS_JO_LAUNCH_GBL&isFelder. D = 0 C × ↑ ★ 🔅 |
|-----------------------------------------------|-------------------------------------------------------------------|----------------------------------------------------------------------------------------------------|
| Case Western Reserve Un                       | iversit 🤗 Create New Job Opening 🛛 🗙                              |                                                                                                    |
| File Edit View Favorit                        | es Tools Help                                                     |                                                                                                    |
| 🗴 🍕 Convert 🔻 🛃 Sele                          | ect                                                               |                                                                                                    |
| 👍 🎇 help.case 🚼 Googl                         | le 🕌 CWRU Links 🔻 🛐 Webmail                                       | 🦄 👻 🖾 👻 🔚 👻 Page 👻 Safety 💌 Tools 🕶 🔞 👻                                                            |
| CASE WESTERN                                  | RESERVE<br>EST 1826                                               | Home   Addite Favorites   Sign out                                                                 |
| Favorites Main Menu >                         | Recruiting > Create New Job Opening                               |                                                                                                    |
| FOR TERM POSITIONS ON<br>Information section. | ILY please complete the Begin Date and End Date in below Staffing |                                                                                                    |
| Additional Job Specifica                      | tions Find   View All First 🗖 1 of 1 🖸 Las                        |                                                                                                    |
| Staffing Information @                        |                                                                   |                                                                                                    |
| Region:                                       | USA 🔍                                                             |                                                                                                    |
| Schedule Type:                                | Full-Time -                                                       |                                                                                                    |
| Regular/Temporary:                            | Regular -                                                         |                                                                                                    |
| Begin Date:                                   | Ħ                                                                 |                                                                                                    |
| End Date:                                     | 31                                                                |                                                                                                    |
| Shift:                                        | Not Applicable 👻                                                  |                                                                                                    |
| Hours:                                        | 37.50                                                             |                                                                                                    |
| Work Period:                                  | Weekly -                                                          |                                                                                                    |
| Travel Percentage:                            | None 👻                                                            |                                                                                                    |
| Salary Information 👔                          |                                                                   |                                                                                                    |
| Salary Admin Plan:                            | N375 Q Nonexempt Staff 37.5 Wk                                    |                                                                                                    |
| From Grade:                                   | 08 Salary Grade 08                                                | E                                                                                                  |
|                                               |                                                                   |                                                                                                    |
| Salary Range From:                            | 26,354 (Default From Job Code)                                    |                                                                                                    |
| Salary Range To:                              | 42,296 (Default From Job Code)                                    |                                                                                                    |
|                                               |                                                                   | € <b>,</b> 100% ▼                                                                                  |
|                                               | 🔍 🕹 🧿 🧔 🖉 🔽                                                       | 📮 👸 🔱 🚳 № 👘 👘 🚛 🚸 🤧 9:27 AM                                                                        |

| Step | Action                                                                                                    |
|------|----------------------------------------------------------------------------------------------------|
| 15.  | Enter any required information under the Additional Job                                                                                   |
|      | Specifications section. Most of this data should be pre-populated                                                                         |
|      | according to the <b>Job Code</b> previously selected.                                                                                     |
|      | Additional Job Specifications                                                                                                    |
|      | FOR TERM POSITIONS ONLY, enter the <b>Begin</b> and <b>End</b> dates or select them from the calendar pop-up menu. Otherwise, leave these |
|      | fields blank.                                                                                                    |
|      | Begin Date:                                                                                                    |
|      | End Date:                                                                                                    |

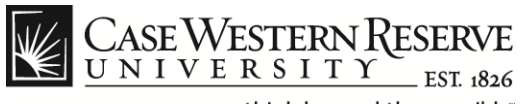

| A ttps://hcr             | n.case.edu/psp/hcmprd/EMPLOYEE/HRMS/c/HRS_HRPM.HRS_JO_LAUNCH.GE                                                                  | LifelderPath=PORTAL ROOT_OBJECT.HC_RECRUIT_EMPLOYEE.HC_HRS_JO_LAUNCH_GBL&isFolder, D = 0 = 2 + + + + |  |
|--------------------------|----------------------------------------------------------------------------------------------------|----------------------------------------------------------------------------------------------------|--|
| Case Western Reserve Ur  | Case Western Reserve Universit. Create New Job Opening ×                                                                         |                                                                                                    |  |
| File Edit View Favori    | tes Tools Help                                                                                                    |                                                                                                    |  |
| 🗴 🍓 Convert 🔻 🛃 Sel      | ect                                                                                                    |                                                                                                    |  |
| 👍 🌉 help.case 🚼 Goog     | gle 🕌 CWRU Links 🔻 📓 Webmail                                                                                                    | 🟠 🔻 🖾 👻 🖼 👘 🔻 Page 🖛 Safety 🕶 Tools 👻 🕖 👻                                                            |  |
| Favorites Main Menu >    | RESERVE<br>Y IST Had<br>Recryting >> Create New Job Opening<br>NLY please complete the Begin Date and End Date in below Staffing | Home   Add to Favorites   Sign out                                                                   |  |
| Information section.     |                                                                                                    |                                                                                                    |  |
| Additional Job Specifica | tions Find   View All First 🚺 1 of 1 🖸 Las                                                                                       |                                                                                                    |  |
| Staffing Information     | 2                                                                                                    |                                                                                                    |  |
| Region:                  | USA 🔍                                                                                                    |                                                                                                    |  |
| Schedule Type:           | Full-Time -                                                                                                    |                                                                                                    |  |
| Regular/Temporary:       | Regular -                                                                                                    |                                                                                                    |  |
| Begin Date:              | <b>B</b>                                                                                                    |                                                                                                    |  |
| End Date:                | B                                                                                                    |                                                                                                    |  |
| Shift:                   | Not Applicable -                                                                                                    |                                                                                                    |  |
| Hours:                   | 37.50                                                                                                    |                                                                                                    |  |
| Work Period:             | Weekly -                                                                                                    |                                                                                                    |  |
| Travel Percentage:       | None -                                                                                                    |                                                                                                    |  |
| Salary Information 👔     |                                                                                                    |                                                                                                    |  |
| Salary Admin Plan:       | N375 Nonexempt Staff 37.5 Wk                                                                                                    |                                                                                                    |  |
| From Grade:              | 08 Salary Grade 08                                                                                                    | E                                                                                                    |  |
|                          |                                                                                                    |                                                                                                    |  |
| Salary Range From:       | 20,334 (Default From Job Code)                                                                                                   |                                                                                                    |  |
| Salary Range 10:         | 42,296 (Detault From Job Code)                                                                                                   | € 100% <b>▼</b>                                                                                      |  |
|                          |                                                                                                    | 🗐 🏠 📗 🥥 🖪 👘 🛗 🔐 🌒 🤉 🥵                                                                                |  |

| Step | Action                                                                                                    |
|------|----------------------------------------------------------------------------------------------------|
| 16.  | If applicable to the position, click the <b>Travel Percentage</b> drop down list and select the appropriate description for the amount of travel the position will require. The default value is <b>None</b> . |
|      | Travel Percentage: None                                                                                                    |

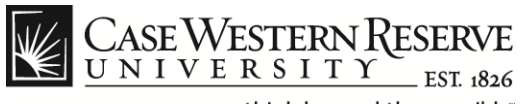

| 0                         |                                                                          |                                                                                                    |
|---------------------------|--------------------------------------------------------------------------|----------------------------------------------------------------------------------------------------|
| 🔶 🕘 🥖 https://hcr         | n. <b>case.edu</b> /psp/hcmprd/EMPLOYEE/HRMS/c/HRS_HRPM.HRS_JO_LAUNCH.GE | ll?FolderPath=PORTAL_ROOT_OBJECT.HC_RECRUIT_EMPLOYEE.HC_HRS_JO_LAUNCH_GBL&JsFolder: 🔎 🛩 🔒 🖒 🗙 👘 ★ 🔅 |
| 🧉 Case Western Reserve Ur | niversit 🥖 Create New Job Opening 🛛 🗙 🔤                                  |                                                                                                    |
| File Edit View Favori     | tes Tools Help                                                           |                                                                                                    |
| 🗴 🍖 Convert 🔻 🛃 Sel       | lect                                                                     |                                                                                                    |
| 🍰 🎇 help.case 😽 Goog      | jle 길 CWRU Links 👻 🔣 Webmail                                             | 🏠 🔻 🔝 👻 🖃 🕈 Page 👻 Safety 👻 Tools 👻 🔞 👻                                                             |
| Case Western              | Reserve<br>Yst., isto                                                    | Home   Add to Favorites   Sion out                                                                  |
| Favorites Main Menu >     | Recruiting > Create New Job Opening                                      |                                                                                                    |
| Schedule Type:            | Full-Time -                                                              |                                                                                                    |
| Regular/Temporary:        | Regular •                                                                |                                                                                                    |
| Begin Date:               | 8                                                                        |                                                                                                    |
| End Date:                 |                                                                          |                                                                                                    |
| Shift:                    | Not Applicable 👻                                                         |                                                                                                    |
| Hours:                    | 37.50                                                                    |                                                                                                    |
| Work Period:              | Weekly 👻                                                                 |                                                                                                    |
| Travel Percentage:        | None 👻                                                                   |                                                                                                    |
| Salary Information 🛞      |                                                                          |                                                                                                    |
| Salary Admin Plan:        | N375 Nonexempt Staff 37.5 Wk                                             |                                                                                                    |
| From Grade:               | 08 Q Salary Grade 08                                                     |                                                                                                    |
|                           |                                                                          |                                                                                                    |
| Salary Range From:        | 26,354 (Default From Job Code)                                           |                                                                                                    |
| Salary Range To:          | 42,296 (Default From Job Code)                                           |                                                                                                    |
| Pay Frequency:            | Year 👻                                                                   |                                                                                                    |
| Currency:                 | US Dollar 🗸                                                              |                                                                                                    |
| Job Details Qua           | alifications Recruiter Screen Post Description Hiring Team               |                                                                                                    |
|                           |                                                                          |                                                                                                    |
| Save & Submit Save :      | as Dratt Cancel Province Stan Nevt Stan                                  | € 100% ▼                                                                                            |
|                           |                                                                          | 🗐 🎊 📗 🦪 🕅 🌆 👫 🖿 🛱 at ato - 0.20 AM - 1                                                              |
|                           |                                                                          |                                                                                                    |

| Step | Action                                                                                                    |
|------|----------------------------------------------------------------------------------------------------|
| 17.  | The entries displayed in the <b>Salary Information</b> section should be pre-populated based on the <b>Job Code</b> previously selected. |
|      | Questions regarding the content of these fields should be directed to a Human Resources Compensation Analyst.                            |
|      | Salary information                                                                                                    |
| 18.  | Click the <b>Qualifications</b> link (below the <b>Salary Information</b> section) to proceed.                                           |
|      | Qualifications                                                                                                    |

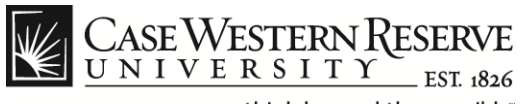

| Comparison of the second second | :RUIT_EMPLOYEE.HC_HRS_JO_LAUNCH_GBL&JsFolder: 🔎 = 🗎 C × 👔 🛧 🏠 |
|----------------------------------------------------------------------------------------------------|---------------------------------------------------------------|
| Case Western Reserve Universit Create New Job Opening X                                                                                                    |                                                               |
| File Edit View Favorites Tools Help                                                                                                    |                                                               |
| ka somet i kaj secce<br>kaj Sonele } Google } CWRU Links ▼ 📓 Webmail                                                                                                    | 🏠 🔻 🖾 👻 🖶 🔻 Page 🕶 Safety 🕶 Tools 🕶 🕢 🎽                       |
| CASE WESTERN RESERVE                                                                                                    | Kome   Artitin Favorites   Sion out                           |
| Favorites Main Menu > Recruiting > Create New Job Opening                                                                                                    |                                                               |
| Job Details Qualifications Recruiter Screen Post Description Hiring Team                                                                                                    | *                                                             |
| Please complete the section for Work Experience & Education. Highest Education Level is the<br>minimum education level required to be successful in the position according to the job description. If a<br>specific degree is required, then complete the Degree section below. Minimum Years of Work<br>Experience is the minimum years of experience required according to the job description.<br>Additional Job Specifications<br>Engl Vew Ad Freet Al and Free actions<br>Engl Vew Ad Freet Al and Freet actions                                                                                                    |                                                               |
| Indicate the education level and work experience, if any, that are required for this Job Opening. To add Work                                                                                                    |                                                               |
| Experience and could used the Ado Work Experience and could on this<br>Work Experience & <u>Customize   Find   <sup>CD</sup>   <sup>CD</sup>   <sup>CD</sup>   <sup>LD</sup>   Last</u>                                                                                                    |                                                               |
| *Highest Education Level Years of Work Experience                                                                                                    |                                                               |
| A-Not Indicated                                                                                                    |                                                               |
| Add Work Experience and Education                                                                                                    | =                                                             |
| To add Degrees to the Job Opening, select the Add Degrees hyperlink below.                                                                                                    |                                                               |
| ✓ Degrees There are no items for the Degrees cardian. Blacks add and if required.                                                                                                    |                                                               |
| Add Degrees                                                                                                    |                                                               |
|                                                                                                    |                                                               |
| Job Details Qualifications Recruiter Screen Post Description Hiring Team                                                                                                    |                                                               |
|                                                                                                    |                                                               |
| Save & Submit Save as Draft Cancel Previous Step Next Step                                                                                                    | ·                                                             |
|                                                                                                    | € 100% ▼                                                      |
|                                                                                                    | 💭 👸 💛 💷 🖾 👾 📴 📑 📶 🌒 9:29 AM 🗌                                 |

| Step | Action                                                                                                    |
|------|----------------------------------------------------------------------------------------------------|
| 19.  | Read the instructions at the top of the <b>Qualifications</b> page before completing the <b>Work Experience &amp; Education</b> section. This section is used to indicate the education level and years of work experience required to be a qualified applicant for the position. |
|      | Select an entry from the <b>Highest Education Level</b> drop down list<br>and enter the <b>Years of Work Experience</b> required into the field<br>provided.                                                                                                    |
|      | Click the [+] Add Work Experience and Education link to create additional line entries.                                                                                                    |
|      | + Add Work Experience and Education                                                                                                    |

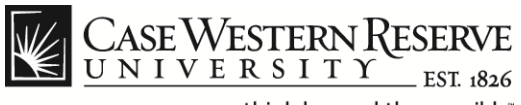

| C C C AUNCH.GBL?FolderPath=PORTAL_ROOT_OBJECT.HC_REC                                                                                                    | RUIT_EMPLOYEE.HC_HRS_JO_LAUNCH_GBL&JsFolder: $\mathcal{P} \prec \stackrel{\frown}{=} \mathcal{O} \times \stackrel{\frown}{\to} \bigstar$ |
|----------------------------------------------------------------------------------------------------|----------------------------------------------------------------------------------------------------|
| 🥝 Case Western Reserve Universit 🧔 Create New Job Opening 🛛 🗙 🔤                                                                                                    |                                                                                                    |
| File Edit View Favorites Tools Help                                                                                                    |                                                                                                    |
| X Select ▼ Select                                                                                                    |                                                                                                    |
| 👍 🕎 help.case 🚰 Google 🎍 CWRU Links 🔻 📓 Webmail                                                                                                    | 🛐 🔻 🖾 👻 📑 🖶 🔻 Page 🕶 Safety 🕶 Tools 👻 🔞 👻                                                                                                |
| CASE WESTERN RESERVE                                                                                                    | Home   Add to Favorites   Sinn out                                                                                                    |
| Favorites Main Menu > Recruiting > Create New Job Opening                                                                                                    |                                                                                                    |
| Job Details Qualifications Recruiter Screen Post Description Hiring Team                                                                                                    | ٠                                                                                                    |
| Please complete the section for Work Experience & Education. Highest Education Level is the<br>minimum ductation level required to be successful in the position according to the job description. If a<br>specific degree is required, then complete the Degree section below. Minimum Years of Work<br>Experience is the minimum years of experience required according to the job description.       Additional Job Specifications     End VerviAl required for the Loor |                                                                                                    |
| Indicate the education level and work experience, if any, that are required for this Job Opening. To add Work<br>Experience and Education select the Add Work Experience and Education link.                                                                                                    |                                                                                                    |
| Work Experience & Customize   Find   First K 1 of 1 D Last                                                                                                    |                                                                                                    |
| *Highest Education Level Years of Work Experience                                                                                                    |                                                                                                    |
| A-Not Indicated 👻                                                                                                    |                                                                                                    |
| Add Work Experience and Education                                                                                                    |                                                                                                    |
| To add Degrees to the Job Opening, select the Add Degrees hyperfink below.                                                                                                    | E                                                                                                    |
| There are no items for the Degrees section. Please add one if required.                                                                                                    |                                                                                                    |
| AddDegrees                                                                                                    |                                                                                                    |
| Job Details Qualifications Recruiter Screen Post Description Hiring Team                                                                                                    | _                                                                                                    |
| Save & Submit Save as Draft Cancel Pravious Stan Next Sten                                                                                                    |                                                                                                    |
|                                                                                                    | € 100% <del>×</del>                                                                                                    |
| 🚯 👩 🗧 🔍 🖉 🍬 🔹 🖉 🔟                                                                                                    | 🗐 MA 9:29 (🌢 👘 👘 👘 🖓 🍄 🚺 🗢 🖉                                                                                                    |

| Step | Action                                                                                                    |
|------|----------------------------------------------------------------------------------------------------|
| 20.  | Click the <b>[+] Add Degrees</b> link to specify a degree requirement for the position. You may add as many degree requirements as needed by using this link to create additional lines. |
|      | + Add Degrees                                                                                                    |

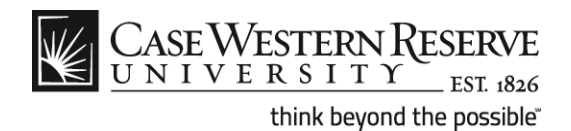

| Case Western Reserve Unive | ersit 🧭 Create New Job Opening 🛛 🗙 🔤 |                                           |
|----------------------------|--------------------------------------|-------------------------------------------|
| ile Edit View Favorites    | i loois Help                         |                                           |
| k 🦉 belo case 🦨 Google     | CWBIIIinks 🖛 🕅 Wehmail               | 🦄 y 🖾 y 🖂 🖨 y Dane y Safety y Toole y 🔊 y |
| s 🖬 naprase 🅤 obogie       |                                      |                                           |
| CASE WESTERN R             | ESERVE                               |                                           |
| UNIVERSITY                 | EST 1826                             | Home Add to Favorites Sign ou             |
| avorites Main Menu > Re    | ecruiting > Create New Job Opening   | (2) Liata 🚍 Mila                          |
| Add Dograph                |                                      | тер 🖬 пар                                 |
| Details                    | Find View All First 🚺 1 of 1 🗋 Last  |                                           |
| *Dogrooj                   |                                      |                                           |
| -Degree:                   |                                      |                                           |
| Major Code:                |                                      |                                           |
| Country:                   |                                      |                                           |
| State:                     |                                      |                                           |
| School Code:               |                                      |                                           |
| School Description:        |                                      |                                           |
| Major Description:         |                                      |                                           |
| Minor Code:                |                                      |                                           |
| Minor Description:         |                                      |                                           |
| GPA:                       | Graduated                            |                                           |
| Year Acquired:             |                                      |                                           |
| Tour Acquired.             | Terminal Degree for Discipline       |                                           |
| Educator:                  | Æ                                    |                                           |
|                            |                                      |                                           |
| OK Can                     | Apply and Add Another                |                                           |
|                            |                                      | 100% -                                    |

| Step | Action                                                                                                    |
|------|----------------------------------------------------------------------------------------------------|
| 21.  | The <b>Add Degrees</b> screen will appear. You can use the <b>Lookup</b> function (magnifying glass) to select the degree from a list. |
|      | *Degree:                                                                                                    |
|      | <b>Note</b> : Only the <b>Degree</b> field requires an entry to complete this page.<br>The remaining fields are optional.              |

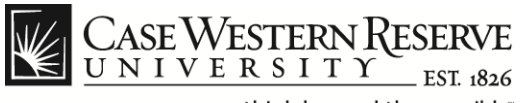

| https://hcm.c              | ase.edu/psp/hcmprd/EMPLOYEE/HRMS                        | c/HRS HRPM.HRS JO LAUNCH.GBL?FolderPath=PORTAL ROOT OBJECT.HC RECRUIT EMPLOY                    | (EE.HC.HRS JO LAUNCH GBL&IsFolder: ♀ < ● ♂ × → ★ ∅ |
|----------------------------|---------------------------------------------------------|-------------------------------------------------------------------------------------------------|----------------------------------------------------|
| Case Western Reserve Unive | rsit 🭊 Create New Job Opening                           | ×                                                                                               |                                                    |
| ile Edit View Favorites    | Tools Help                                              |                                                                                                 |                                                    |
| 🗧 🍖 Convert 🔻 🛃 Select     |                                                         |                                                                                                 |                                                    |
| 🛓 🌠 help.case 🔧 Google     | 🕌 CWRU Links 🔻 🔣 Webmail                                |                                                                                                 | 🟠 🔻 🔝 👻 🖶 👻 Page 🕶 Safety 🕶 Tools 🕶 🔞 🕶            |
| CASE WESTERN RUUNIVERSITY  | ESERVE<br>FST_I846<br>cruiting > Create New Job Opening |                                                                                                 | Home   Add to Favorites   Sign out                 |
| Add Degrees                |                                                         |                                                                                                 |                                                    |
| Details                    |                                                         | End View AI First 🖾 1 of 1 🖾 Last                                                               |                                                    |
| *Degree:                   |                                                         | Look Up 🛛 🗙                                                                                     |                                                    |
| Maior Code:                |                                                         |                                                                                                 |                                                    |
| Country:                   |                                                         | Look op begree                                                                                  |                                                    |
| Charles .                  |                                                         |                                                                                                 |                                                    |
| State:                     |                                                         | Content Type: DEG                                                                               |                                                    |
| School Code:               |                                                         | Effective Date: = 12/11/2012                                                                    |                                                    |
| School Description:        |                                                         |                                                                                                 |                                                    |
| Major Description:         |                                                         | Look Up Clear Cancel Basic Lookup                                                               |                                                    |
| Minor Code:                |                                                         | Search Results                                                                                  |                                                    |
| Minor Description:         |                                                         | View 100 First 📢 1-49 of 49 📦 Last                                                              |                                                    |
| GPA:                       | Graduated                                               | Content Item Effective Status as of Effective Description                                       |                                                    |
| Year Acquired:             |                                                         | Date         Date           B         01/01/1900         Active         Advanced Level          |                                                    |
| rear Acquired.             | Terminal Degree for Discipline                          | AA 01/01/1900 Active Associate of Arts<br>AAS 01/01/1900 Active Associate of Applied Science    |                                                    |
| Educator:                  |                                                         | ABA 01/01/1900 Active Associate of Business Admin AE 01/01/1900 Active Associate of Engineering |                                                    |
|                            |                                                         | AS 01/01/1900 Active Associate of Science                                                       |                                                    |
| OK Can                     | cel Apply and Add Another                               | BBA 01/01/1900 Active Bachelor of Business Admin<br>::                                          |                                                    |
|                            |                                                         |                                                                                                 | <br>€_100% ▼                                       |
|                            | 🔍 🖏 🙃 👩 🖉                                               |                                                                                                 | 🔆 🗐 🎘 🔲 🤕 🖪 🧐 🦫 📭 🛱 .al d) 9:33 AM 1               |

| Step | Action                                                                                                    |
|------|----------------------------------------------------------------------------------------------------|
| 22.  | From the <b>Look Up Degree</b> screen, you can search for a <b>Degree</b> by entering text into the search field(s) and clicking the <b>Look Up</b> button. |
|      | Look Up                                                                                                    |
|      | Click on the <b>Degree Description</b> from the <b>Search Results</b> list to populate the Degree block.                                                    |

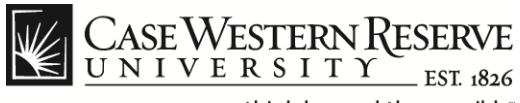

| Edit View Favorites    | Tools Help                            |                                       |
|------------------------|---------------------------------------|---------------------------------------|
| 🍕 Convert 🛛 🔻 🛃 Select |                                       |                                       |
| 🌠 help.case 🚼 Google   | 🕌 CWRU Links 👻 📓 Webmail              | 🚹 🔻 🖾 👻 🖃 🖶 Vage 🕶 Safety 🕶 Tools 🕶 🔞 |
| CACEWEETEDAD           | CTN /                                 |                                       |
| UNIVERSITY             | SERVE<br>_ EST 1826                   | Home Add to Favorites Sign            |
| rites Main Menu > Re   | cruiting > Create New Job Opening     |                                       |
|                        |                                       | (3) Help 📃 h                          |
| dd Degrees             |                                       |                                       |
| tails                  | Eind   View All First 🗹 1 of 1 🖸 Last |                                       |
| )egree:                |                                       |                                       |
| lajor Code:            | ٩                                     |                                       |
| country:               |                                       |                                       |
| tate:                  |                                       |                                       |
| inter.                 |                                       |                                       |
| chool Code:            |                                       |                                       |
| aior Description:      |                                       |                                       |
| linor Codes            |                                       |                                       |
| linor Description:     |                                       |                                       |
| PA:                    |                                       |                                       |
|                        | Graduated                             |                                       |
| ear Acquired:          |                                       |                                       |
|                        | Terminal Degree for Discipline        |                                       |
| ducator:               |                                       |                                       |
|                        |                                       |                                       |

| Step | Action                                                                                       |  |
|------|----------------------------------------------------------------------------------------------|--|
| 23.  | After adding the <b>Degree</b> requirement information, you can choose one of three options: |  |
|      | <b>OK</b> button: Saves the information and returns you to the main                          |  |
|      | Qualifications screen.                                                                       |  |
|      | Cancel button: Deletes the information and returns you to the main                           |  |
|      | Quaimcations screen.                                                                         |  |
|      | Apply and Add Another button: Saves the information and opens a                              |  |
|      | new Add Degrees screen to create another degree requirement.                                 |  |
|      | OK Cancel Apply and Add Another                                                              |  |

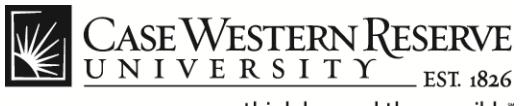

| Comparing the second second se | BIECT.HC_RECRUIT_EMPLOYEE.HC_HRS_JO_LAUNCH_GBL8JsFolder: 🄎 ← 🗎 🖒 X 🖨 ★ 🌣 |
|----------------------------------------------------------------------------------------------------|--------------------------------------------------------------------------|
| Case Western Reserve Universit 🥝 Create New Job Opening 🛛 🗙                                                                                                    |                                                                          |
| File Edit View Favorites Tools Help                                                                                                    |                                                                          |
| 🗴 🍖 Convert 🔻 🔂 Select                                                                                                    |                                                                          |
| 🏇 🕎 help.case 🛃 Google 🏭 CWRU Links 👻 🔯 Webmail                                                                                                    | 🏠 🔻 🔝 👻 🖶 🕈 Page 👻 Safety 👻 Tools 👻 👰 👻                                  |
| CASE WESTERN RESERVE                                                                                                    | Home   AdditoFavorites   Sian out                                        |
| Favorites Main Menu > Recruiting > Create New Job Opening                                                                                                    |                                                                          |
| Job Details Qualifications Recruiter Screen Post Description Hiring Team                                                                                                    | A                                                                        |
| Please complete the section for Work Experience & Education, Highest Education Level Is the<br>minimum education level required to be successful in the position according to the job description. If a<br>specific degree is required, then complete the Degree section below. Minimum Years of Work<br>Experience is the minimum years of experience required according to the job description.                                                                                                    |                                                                          |
| Indicate the education level and work experience, if any, that are required for this Job Opening. To add Work                                                                                                    |                                                                          |
| Work Experience &     Customize   Find   <sup>10</sup> Education     2                                                                                                    |                                                                          |
| "Highest Education Level Years of Work Experience                                                                                                    |                                                                          |
| A-Not Indicated                                                                                                    |                                                                          |
| Add Work Experience and Education  To add Degrees to the Job Opening, select the Add Degrees hyperlink below.                                                                                                    | E                                                                        |
| ▼ Degrees                                                                                                    |                                                                          |
| I nere are no items for the Degrees section. Please add one if required.                                                                                                    |                                                                          |
| VOOLDERLEES                                                                                                    |                                                                          |
| Job Details Qualifications Recruiter Screen Post Description Hiring Team                                                                                                    |                                                                          |
| Save & Submit Save as Draft Cancel Previous Step Next Step                                                                                                    | -                                                                        |
| -                                                                                                    | R 100% 👻                                                                 |
| 🚯 🔄 🖬 🔍 🕹 o a o 🖉 🛄 🔜 👘                                                                                                    | 📮 🍓 🔱 🗠 🔯 🌳 🖡 🖿 🛱il 🐠 9:29 AM                                            |

| Step | Action                                                                                                  |
|------|----------------------------------------------------------------------------------------------------|
| 24.  | Click the <b>Post Description</b> link (at the bottom of the <b>Qualifications</b> screen) to continue. |

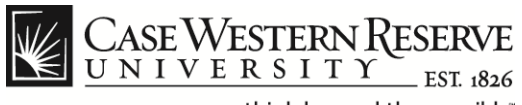

| O Mttps://hcm.csse.edu/psp/hcmprd/EMPLOYEE/HRMS/c/HRS_HRPM.HRS_JO_LAUNCH.GBL?FolderPath=PORTAL_ROOT_OBJECT.HC_RECRUIT_EMPLO     The second second secon | veehc_hrs_jo_launch_gel&isfolder: 𝒴 ← 🗎 ℭ  👌 ★ ☎ |
|----------------------------------------------------------------------------------------------------|--------------------------------------------------|
| File Edit View Eavoriter Tools Help                                                                                                    |                                                  |
| × € Convert ▼ Select                                                                                                    |                                                  |
| 🙀 📆 help.case 🕺 Google 🎍 CWRU Links 👻 🔯 Webmail                                                                                                    | 🟠 🔻 🔝 👻 🖶 👻 Page 🕶 Safety 🕶 Tools 👻 🛞 🛩 ≫        |
| CASE WESTERN RESERVE                                                                                                    | Home Add to Favorites Sign out                   |
| Favorites Main Menu > Recruiting > Create New Job Opening                                                                                                    |                                                  |
| Create New Job Opening                                                                                                    | A                                                |
| Job Opening                                                                                                    |                                                  |
| Posting Title: Department Assistant 1                                                                                                    |                                                  |
| Job Title: Department Assistant 1 Job Code: 155021                                                                                                    |                                                  |
| Position Number:                                                                                                    |                                                  |
| Business Unit: CASE1 Case                                                                                                    |                                                  |
| Save & Submit Save as Draft Cancel Previous Sten Novt Sten                                                                                                    |                                                  |
|                                                                                                    | =                                                |
| Inh Details Qualifications Recruiter Screen Post Description Higher Team                                                                                                    |                                                  |
| Sob Details Qualifications (Reduiter Scheen   1 ost Description   Filling Fear)                                                                                                    |                                                  |
| Select Add Job Postings to add a new posting. To delete an existing posting select the delete icon against the<br>posting you wish to delete.                                                                                                    |                                                  |
| Job Postings 📀                                                                                                    |                                                  |
| Postings Primary Posting Title                                                                                                    |                                                  |
|                                                                                                    |                                                  |
| + Add Job Postings                                                                                                    |                                                  |
| Job Details Qualifications Recruiter Screen Post Description Hirring Team                                                                                                    |                                                  |
| Save & Submit Save as Draft Cancel Previous Step Next Step                                                                                                    | -                                                |
|                                                                                                    | <b>100%</b> •                                    |
|                                                                                                    | 🗏 🕅 🔰 🍐 🚳 🚨 🖟 🌳 🧞 🏴 🔒nl 🅪 10:36 AM 📗             |

| Step | Action                               |
|------|--------------------------------------|
| 25.  | Click the [+] Add Job Postings link. |
|      | + Add Job Postings                   |

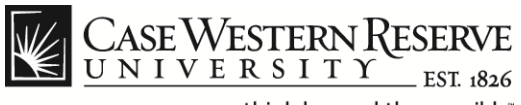

| Case Western Reserve Un | n case_edu/psp/hcmprd/EMPLOYEE/HRMS/c/HRS_HRPM.HRS_JO_LAUNCH.GBL?FolderPath=PORTAL_ROO | Ţ_OBJECT.HC_RECRUIT_EMPLOYEE.HC_HRS_JO_LAUNCH_GBL&JsPolder: D ← 🔒 C × 🛉 🛧 🌣 |
|-------------------------|----------------------------------------------------------------------------------------|-----------------------------------------------------------------------------|
| File Edit View Favorit  | tes Tools Help                                                                         |                                                                             |
| 🗴 🍕 Convert 🔻 🛃 Sele    | ect                                                                                    |                                                                             |
| 👍 🕎 help.case 🔮 Goog    | le 🔒 CWRU Links 👻 🔣 Webmail                                                            | 🦓 🔻 🗋 👻 📑 👘 🔻 Page 🕶 Safety 👻 Tools 👻 🛞 👻                                   |
| CASE WESTERN            | RESERVE<br>I st. isso                                                                  | Home   Add to Favorites   Sign out                                          |
| Favorites Main Menu >   | Recruiting > Create New Job Opening                                                    |                                                                             |
| Job Postings 👔          |                                                                                        | *                                                                           |
| Posting Title: Departm  | nent Assistant 1                                                                       |                                                                             |
| Job Descriptions 👔      | Find First 🚺 1 of 1 🖸 Last                                                             |                                                                             |
| *Visible:               | Internal and External                                                                  |                                                                             |
| *Description Type:      | External Only                                                                          |                                                                             |
| Description ID:         | Internal Only<br>Internal and External                                                 |                                                                             |
| Description:            | : 🖨 🕞 🛦 🕼 📾 🚓 👌 👭 🚓 📄 🔲 🕊                                                              | -                                                                           |
|                         | Format Y Fort Y Size Y B J II abe                                                      |                                                                             |
|                         |                                                                                        |                                                                             |
|                         |                                                                                        |                                                                             |
|                         |                                                                                        |                                                                             |
|                         |                                                                                        |                                                                             |
|                         |                                                                                        |                                                                             |
|                         |                                                                                        |                                                                             |
|                         |                                                                                        |                                                                             |
|                         |                                                                                        |                                                                             |
|                         |                                                                                        |                                                                             |
|                         |                                                                                        |                                                                             |
|                         |                                                                                        |                                                                             |
| •                       |                                                                                        | •<br>•                                                                      |
| _                       |                                                                                        | €_100% ¥                                                                    |
|                         | 🔍 🙆 🧔 🧔 🖉 🛄                                                                            | 👰 👸 🔱 🚳 🥨 🚳 🐂 👘 🛗                                                           |

| Step | Action                                                                                                    |
|------|----------------------------------------------------------------------------------------------------|
| 26.  | From the Job Descriptions section, select an entry from the Visible drop down list to determine whether this position will be available to candidates that are Internal Only, External Only or both Internal and External. |

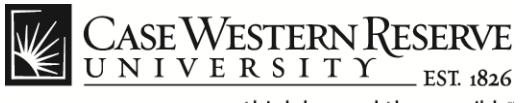

| Case Western Reserve Universit Case.edu/psp/hcmprd/EMPLOYEE/HRMS/c/HRS_HRPM.HRS_/O_LAUNCH.GBL/FolderPath=PORTAL_ROOT_OBJECT.HC_RECRUIT_EMPLO |                                             |
|----------------------------------------------------------------------------------------------------|---------------------------------------------|
| File Edit View Favorites Tools Help                                                                                                    |                                             |
| × 🗣 Convert 👻 🔂 Select                                                                                                    |                                             |
| 🚖 🛐 help.case 👌 Google 🍶 CWRU Links 👻 🔛 Webmail                                                                                              | 🏠 🔻 🔝 👻 🚍 🖶 👻 Page 🕶 Safety 🕶 Tools 🕶 🔞 💌 🎬 |
| CASE WESTERN RESERVE                                                                                                    | Home   Add to Favorites   Sign out          |
| Favorites Main Menu > Recruiting > Create New Job Opening                                                                                    |                                             |
| Job Postings 🔞                                                                                                    | A                                           |
| Posting Title: Department Assistant 1                                                                                                    |                                             |
|                                                                                                    |                                             |
| Line has 101 cat                                                                                                    |                                             |
|                                                                                                    |                                             |
| "Description Type:<br>Diversity Statement                                                                                                    |                                             |
| Description ID: How To Apply                                                                                                    |                                             |
| Description: Job Description<br>Reasonable Accommodations                                                                                    | E                                           |
| Slany Grade                                                                                                    |                                             |
| Term Position                                                                                                    |                                             |
| · · · · · · · · · · · · · · · · · · ·                                                                                                    |                                             |
|                                                                                                    |                                             |
|                                                                                                    |                                             |
|                                                                                                    |                                             |
|                                                                                                    |                                             |
|                                                                                                    |                                             |
|                                                                                                    |                                             |
|                                                                                                    |                                             |
|                                                                                                    |                                             |
|                                                                                                    |                                             |
|                                                                                                    | -                                           |
|                                                                                                    | ● 100% -                                    |
|                                                                                                    |                                             |

| Step | Action                                                                                        |
|------|-----------------------------------------------------------------------------------------------|
| 27.  | Select the Job Description item from the Description Type drop down list.  *Description Type: |

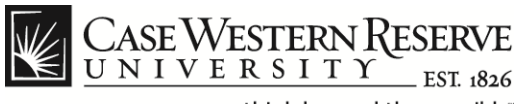

| Https://hcm                | .case.edu/psp/hcmprd/EMPLOYEE/HRMS/c/HRS_HRPM.HRS_JO_FIND_JOB.GBL7FolderPath=PORTAL_ROO                                                                                                    | T_OBJECT.HC_RECRUIT_EMPLOYEE.HC_HRS_J0_FIND_JOB_GBL&&sFolde 🔎 - 🔒 🖒 🗙 🖨 🛧 🌣 |
|----------------------------|----------------------------------------------------------------------------------------------------|-----------------------------------------------------------------------------|
| 🥝 Case Western Reserve Uni | iversit 🧉 Create New Job Opening 🛛 🔗 Find Job Openings 🛛 🛛 🖌                                                                                                    |                                                                             |
| File Edit View Favorite    | es Tools Help                                                                                                    |                                                                             |
| 🗴 🍓 Convert 🔻 🛃 Sele       | ct                                                                                                    |                                                                             |
| 👍 🛒 help.case 👌 Googl      | e 🔒 CWRU Links 🔻 📓 Webmail                                                                                                    | 🛐 🔻 🛐 👻 🖃 🖶 👻 Page 🕶 Safety 👻 Tools 👻 🕢 🎬                                   |
| Case Western I             | RESERVE<br>EST. #56                                                                                                    | Home   Add to Favorites   Sign out                                          |
| Favorites Main Menu > 1    | Recruiting > Find Job Openings                                                                                                    |                                                                             |
| Job Opening                |                                                                                                    | 3 Help III http A                                                           |
| Posting Informa            | tion                                                                                                    | -                                                                           |
| Job Postings               |                                                                                                    |                                                                             |
| Posting Title: Departm     | nent Assistant 1                                                                                                    |                                                                             |
| Job Descriptions           | www.com.classa.Diss.                                                                                                    |                                                                             |
|                            | Internal and External                                                                                                    | E                                                                           |
| *Description Tunor         |                                                                                                    |                                                                             |
| Description ID:            |                                                                                                    |                                                                             |
| Description:               |                                                                                                    |                                                                             |
|                            | Format Y Format Y Strage Y B 7 11 alter                                                                                                    |                                                                             |
|                            |                                                                                                    |                                                                             |
|                            |                                                                                                    |                                                                             |
|                            | POSITION OBJECTIVE                                                                                                    |                                                                             |
|                            | Working under occasional supervision, perform a variety of clerical duties and typing<br>assignments requiring speed and accuracy with in the Office of Housing & Residence Life.<br>The department assistant will support residential custodial team of 50 staff and daily<br>custodial operation within 44 residence halls and Greek houses at Case Western Reserve<br>University. Responsibilities include maintaining quality assurance inspection data,<br>maintaining processes for supply and equipment ordering, work order management and |                                                                             |
|                            | daily work schedules; and other clerical duties.                                                                                                    |                                                                             |
| <pre></pre>                |                                                                                                    | *                                                                           |
|                            |                                                                                                    | €_100% ▼                                                                    |
|                            | 🔽 💩 👩 aj 🕲 🕎                                                                                                    | 📮 👸 Ų 🧠 🌺 🏲 🔐 🗤 9:42 AM                                                     |

| Step | Action                                                                                                    |
|------|----------------------------------------------------------------------------------------------------|
| 28.  | Either cut and paste the <b>Job Description</b> information into the <b>Description</b> field or type the information manually. |

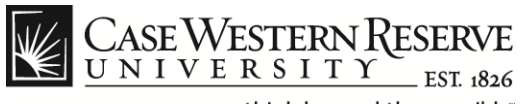

|                                                                                                    | /c/HRS_HRPM.HRS_JO_FIND_JOB.GE                                                                                                    | L?FolderPath=PORTAL_ROOT_C                                     | BJECT.HC_RECRUIT_EMPLOY | EE.HC_HRS_JO_FIND_JOB_GBL&IsFo | lde 🔎 🗕 🖒 🗙 🔒 🛧 🗄        |
|----------------------------------------------------------------------------------------------------|----------------------------------------------------------------------------------------------------|----------------------------------------------------------------|-------------------------|--------------------------------|--------------------------|
| 🖗 Case Western Reserve Universit 🧉 Create New Job Opening                                                                                                    | 🦲 Find Job Openings                                                                                                    | ×                                                              |                         |                                |                          |
| File Edit View Favorites Tools Help                                                                                                    |                                                                                                    |                                                                |                         |                                |                          |
| ĸ 🍕 Convert 👻 🔂 Select                                                                                                    |                                                                                                    |                                                                |                         |                                |                          |
| 🖕 🌠 help.case 🛃 Google 퉬 CWRU Links 👻 🔣 Webmail                                                                                                    |                                                                                                    |                                                                |                         | 🐴 🔻 🖾 👻 🖶 🔻 Pag                | e 🔻 Safety 🔻 Tools 🔻 🔞 🔻 |
| Case Western Reserve                                                                                                    |                                                                                                    |                                                                |                         | Home                           | Add to Favorites Sign ou |
| avorites Main Menu > Recruiting > Find Job Openings                                                                                                    |                                                                                                    |                                                                |                         | Tomo                           |                          |
| Custorial operation within 4 resolution<br>University, Responsibilities include m<br>maintaining processes for supply and<br>securing outside services; updating de<br>daily work schedules; and other clerica | mais and Greek nouses at Case v<br>intaining quality assurance inspect<br>equipment ordering, work order ma<br>partmental and custodial database<br>I duties.  | vesien Reserve<br>ion data,<br>nagement and<br>s; prioritizing |                         |                                |                          |
| ESSENTIAL FUNCTIONS                                                                                                    |                                                                                                    |                                                                |                         |                                |                          |
| <ol> <li>Facilitate dealing with others in<br/>2. Assist the assistant director an<br/>the daily custodial workload. Me<br/>employees.</li> <li>Answer phone and communica<br/>contractors.</li> </ol>         | the university relative to department<br>d custodial supervisors in planning<br>intain work calendar for all full-time<br>te regularly with respective vendors | work.<br>and prioritizing<br>and student<br>and/or             |                         |                                |                          |
| 4. Maintain a weekly vehicle use lo<br>directors.<br>Add Posting Descriptions                                                                                                    | g. Report vehicle concerns to the a                                                                                                    | ssistant<br>Computer                                           |                         |                                |                          |
| Job Posting Destinations 🕜                                                                                                    | Customize   Find   🖾                                                                                                    | First C 1 of 1 Last                                            |                         |                                |                          |
| *Destination *Posting Type Relative Open<br>Date                                                                                                    | Post Date Remove Date                                                                                                    | Posting Duration<br>(Days)                                     |                         |                                |                          |
|                                                                                                    |                                                                                                    | Î                                                              |                         |                                |                          |
| Add Posting Destinations                                                                                                    |                                                                                                    |                                                                |                         |                                |                          |
| OK Cancel Preview                                                                                                    |                                                                                                    |                                                                |                         |                                |                          |
|                                                                                                    | m                                                                                                    |                                                                |                         |                                | ۱.                       |
|                                                                                                    |                                                                                                    |                                                                |                         |                                | ۹ 100% 🔻                 |
| 🎒 🙋 🚍 오 🔮 🧔 🚳                                                                                                    |                                                                                                    |                                                                |                         | 📄 💭 🔞 🔰 🥶 🖬                    | 🖻 📴 📶 🌒 9:43 AM          |

| Step | Action                                                                                                    |
|------|----------------------------------------------------------------------------------------------------|
| 29.  | After entering the <b>Job Description</b> information, you can choose one of three options:                         |
|      | <b>OK</b> button: Saves the Job Description information and returns you to the main <b>Post Description</b> screen. |
|      | <b>Cancel</b> button: Deletes the information and returns you to the main <b>Post Description</b> screen.           |
|      | <b>Preview</b> button: Allows you to preview the information entered in another window.                             |
|      | OK Cancel Preview                                                                                                   |

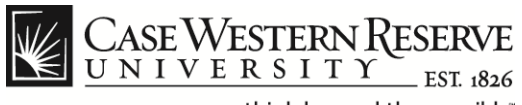

|                                                                                                    | EE.HC_HRS_JO_LAUNCH_GBL&IsFolder: ♀     |
|----------------------------------------------------------------------------------------------------|-----------------------------------------|
| 🥝 Inbox (1) - jij92@case.edu - Ca 🦉 Create New Job Opening 🛛 🗙 🔤                                               |                                         |
| File Edit View Favorites Tools Help                                                                            |                                         |
| x ≪ Convert ▼ Z Select                                                                                         |                                         |
| 👍 🕎 help.case 🌡 Google 🕌 CWRU Links 🔻 📓 Webmail                                                                | 🐴 🔻 🖾 👻 🖶 👻 Page 👻 Safety 👻 Tools 👻 🔞 👻 |
| CASE WESTERN RESERVE                                                                                           | Home Add to Favorites Sign out          |
| Favorites Main Menu > Recruiting > Create New Job Opening                                                      |                                         |
| Create New Job Opening                                                                                         | *                                       |
| Job Opening                                                                                                    |                                         |
|                                                                                                    |                                         |
| Posting Title: Department Assistant 1                                                                          |                                         |
| Job Opening Status: 005 Draft                                                                                  |                                         |
| Job True. Department Assistant 1 Job Code. 155021                                                              |                                         |
| Business Unit: CASE1 Case                                                                                      |                                         |
|                                                                                                    |                                         |
| Save & Submit Save as Draft Cancel Previous Step Next Step                                                     | _                                       |
|                                                                                                    | =                                       |
| Job Details Qualifications Recruiter Screen Post Description Hirring Team                                      |                                         |
| Select Add Job Postings to add a new posting. To delete an existing posting select the delete icon against the |                                         |
| posting you wish to delete.<br>Job Postings 😧                                                                  |                                         |
| Postings Primary Posting Title                                                                                 |                                         |
|                                                                                                    |                                         |
|                                                                                                    |                                         |
| Add Job Postings                                                                                               |                                         |
| Job Details Qualifications Recruiter Screen Post Description Hirting Team                                      |                                         |
| Construction Construction Construction Construction Construction Construction                                  |                                         |
| Save & Submit Save as Draft Cancel Previous Step Next Step                                                     | +                                       |
|                                                                                                    | € 100% ¥                                |
|                                                                                                    | ìбì 🔱 🕭 🗠 🔼 🦻 🌳 🦣 🏴 🍙нl 🕪 10:36 АМ 🦷    |

| Step | Action                      |
|------|-----------------------------|
| 30.  | Click the Hiring Team link. |
|      | Hiring Team                 |

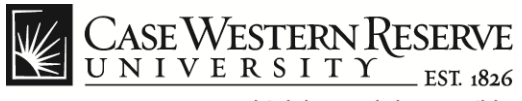

|                                     | ncm.case.edu/psp/ho        | mprd/EMPLO       | YEE/HRMS/c/HRS_HRPM.HRS_JO            | FIND_JOB.GBL?Folde    | rPath=PORTAL | _ROOT_OBJECT | T.HC_RECRUIT_EMPI | OYEE.HC_HRS_JC | _FIND_JOB_GBL&I | Folde 🔎 🔻 🔒 🕻  | 💌 🕆 🤉       |
|-------------------------------------|----------------------------|------------------|---------------------------------------|-----------------------|--------------|--------------|-------------------|----------------|-----------------|----------------|-------------|
| ase Western Reserve                 | Universit 🥃 Crea           | te New Job Op    | pening 🥼 🥘 Find Job Oper              | nings ×               | _            |              |                   |                |                 |                |             |
| Edit View Fav                       | ontes Loois Helj<br>Select |                  |                                       |                       |              |              |                   |                |                 |                |             |
| 🛛 beln care 🦨 Go                    | ogle 📜 CWPIII int          | - Di Wab         | mail                                  |                       |              |              |                   | A - 5          |                 | anne Safety -  | Took =      |
| a neipicuse 🍯 oc                    | ogie 👔 enno enn            |                  |                                       |                       |              |              |                   |                | ·               | uge · surety · | 10013       |
| CASE WESTER                         | N RESERVE                  |                  |                                       |                       |              |              |                   |                |                 |                |             |
| tes Main Menu                       | > Recruiting > F           | ind Job Openi    | ings                                  |                       |              |              |                   |                | Home            | Add to Favo    | rites   Sig |
| lo Recruiters have                  | been added to this I       | ob Opening       |                                       |                       |              |              |                   |                |                 |                |             |
| Add Recruiters                      |                            | + Add Recn       | uiter Team                            |                       |              |              |                   |                |                 |                |             |
| o assign a Hiring Mar               | ager to the Job Openin     | g select the Ad  | d Hiring Managers hyperlink. To add   | a Hiring Manager Team | containing   |              |                   |                |                 |                |             |
| ne or more hiring man               | agers to the Job Open      | ing select the A | dd Hiring Manager Team hyperlink.     |                       |              |              |                   |                |                 |                |             |
| ame                                 | Manager ID                 | Primary          | Email Address                         | Telephone             |              |              |                   |                |                 |                |             |
| Manager Name 🔍                      | 111111                     | <b>V</b>         | Manager.Name@case.edu                 | 216/368-XXXX          | Û            |              |                   |                |                 |                |             |
|                                     |                            |                  |                                       |                       |              |              |                   |                |                 |                |             |
| Add Hiring Mar                      | nagers                     | +                | Add Hiring Manager Team               |                       |              |              |                   |                |                 |                |             |
| o assign an Interview               | er to the Job Opening      | select the Add I | nterviewers hyperlink. To add a tear  | mof                   |              |              |                   |                |                 |                |             |
| nterviewers 🕜                       |                            | rij porana.      |                                       |                       |              |              |                   |                |                 |                |             |
| lo Interviewers hav                 | e been added to this       | Job Opening      |                                       |                       |              |              |                   |                |                 |                |             |
| <ul> <li>Add Interviewer</li> </ul> | <u>s</u>                   | + Add Interv     | iewer Team                            |                       |              |              |                   |                |                 |                |             |
| To add an interested                | party to the Job Openin    | g select the Ad  | d Interested Parties hyperlink. To ad | d a group of          |              |              |                   |                |                 |                |             |
| iterested parties sei               | )                          | arties Team ny   | perink.                               |                       |              |              |                   |                |                 |                |             |
| Io Interested Partie                | s have been added          | to this Job Op   | ening                                 |                       |              |              |                   |                |                 |                |             |
| + Add Interested I                  | Parties                    | + Add Inter      | rested Parties Team                   |                       |              |              |                   |                |                 |                |             |
|                                     |                            |                  |                                       |                       |              |              |                   |                |                 |                |             |
|                                     |                            |                  |                                       |                       |              |              |                   |                |                 |                |             |
|                                     | ualifications              | Recruiter Scr    | reen Post Description Hiri            | ing Team              |              |              |                   |                |                 |                |             |
| Details C                           | alincations                | neoraner oor     |                                       |                       |              |              |                   |                |                 |                |             |

| Step | Action                                                                                                    |
|------|----------------------------------------------------------------------------------------------------|
| 31.  | The <b>Assignments</b> screen appears. This section will contain the recruiter(s), hiring manager(s), interviewer(s) and any interested parties to be involved in the hiring process for the new position. For each of these categories, you can choose to enter either an individual or a team by choosing the desired link.<br>To assign an individual Hiring Manager to the Job Description, click the <b>[+]</b> Add Hiring Manager link. |
| 32.  | Click the <b>Look Up</b> button (magnifying glass) next to the <b>Name</b> field to search for a specific manager.                                                                                                    |

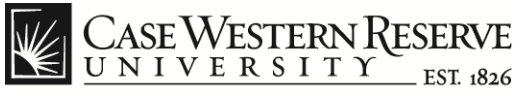

| 🕞 🗇 🧭 https://hcm.case.edu/psp/hcmprd/EMPLOYEE/HRMS/c/HRS_HRPM_HRS_JO_FIND_JOB.GBLTFolderPath=PORTAL_ROOT_OBJECT.HC_RECRUIT_EMPLOY                                                                                                    | LELHC_HRSJO_FIND_JOB_GBL825Folde D ~ 🔒 C X 👌 ★ 🌣 |
|----------------------------------------------------------------------------------------------------|--------------------------------------------------|
| File Edit View Favorites Tools Help                                                                                                    |                                                  |
| 🗴 🆓 Convert 🔻 🛃 Select                                                                                                    |                                                  |
| 👍 🕎 help.case 🛃 Google 🎍 CWRU Links 👻 🔯 Webmail                                                                                                    | 🐴 🔻 🖾 👻 🚍 🖷 👻 Page 🕶 Safety 🕶 Tools 👻 🔞 👻        |
| CASE WESTERN RESERVE<br>UNIVERSITY ESTING<br>Favorites Main Menu > Recruiting > Find Job Openings                                                                                                    | Home   Add to Favorites   Sign out               |
| No Recruiters have been added to this Job Opening                                                                                                    | *                                                |
| Add Recruiters     Add Recruiter Team                                                                                                    |                                                  |
| To assign a Hing Manager to the Job Opening select the Add Hing Mar Look Up Oe or more hing managers to the Job Opening select the Add Hing Mar Hinning Managers @ Look Up Managers ID                                                                                                    |                                                  |
| Name Manager ID Primary Email Ac                                                                                                    |                                                  |
| Alma Sealine     1005846     Image: alma sealine       Implication     Implication     begins with Image: begins with Image: beg                                                                    |                                                  |
| Add Hiring Managers     Add Hiring     Look Up     Clear     Cancel     Basic Lookup                                                                                                    | 1                                                |
| Interviewers bedat the Add Interviewer Team hyperink. Interviewers select the Add Interviewer Team hyperink. Search Results                                                                                                    |                                                  |
| No Interviewers have been added to this Job Opening Only the first 300 results of a possible 5727 can be displayed. View 100 First of 1:300 of 300 is Last                                                                                                    |                                                  |
| Add Interviewers     Add Interviewer Teal     Empl ID     Display Name                                                                                                    | E                                                |
| To add an interested party to the Job Opening select the Add Interested<br>interested parties select the Add Interested Parties Team hyperink.<br>Interested Party @ 1001009 Issac Greber<br>10010109 Issac Greber                                                                                                    |                                                  |
| No Interested Parties have been added to this Job Opening 1001012 Simon Ostrach 1001013 Morris Shanker                                                                                                    |                                                  |
| Add Interested Parties     Add Interested Part     Add Interested Part |                                                  |
|                                                                                                    | <b>100%</b> 🗸                                    |
|                                                                                                    | 📕 💭 (🌾 🙂 🗠 🖗 🦊 🖗 🖉 🥵 🖉 🖉 👘                       |

| Step | Action                                                                                                    |
|------|----------------------------------------------------------------------------------------------------|
| 33.  | From the Look Up Manager screen, you can search for a Hiring Manager by entering text into the search field(s) and clicking the Look Up button.                                                                                                    |
| 34.  | Click on the Empl ID or the Display Name from the Search Results<br>list to populate the Hiring Manager fields.<br>Empl D Display Name<br>Follow the preceding steps to add recruiters, interviewers and<br>interested parties by selecting the appropriate link:<br>[+] Add Recruiters   [+] Add Recruiter Team<br>[+] Add Interviewers   [+] Add Interviewer Team<br>[+] Add Interested Parties   [+] Add Interested Parties Team. |
| 35.  | Click the Save button from the main Hiring Team screen.                                                                                                    |

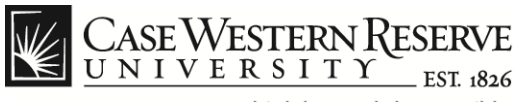

| Intps://hcm.case.edu/psp/hcmprd/EMPLOYEE/HRMS/c/HRS_HRPM.HRS_JO_FIND_JOB.GBL7FolderPath=PORTAL_ROOT_                                                                                                    | OBJECT.HC_RECRUIT_EMPLOYEE.HC_HRS_JO_FIND_JOB_GBL&JsFolde P ← 🔒 C × 🔥 🛧 |
|----------------------------------------------------------------------------------------------------|-------------------------------------------------------------------------|
| box (2) - jlj92@case.edu - Ca 🦉 Find Job Openings 🛛 🗙                                                                                                    |                                                                         |
| Edit View Favorites Tools Help                                                                                                    |                                                                         |
| 🔁 Convert 🔻 🔂 Select                                                                                                    |                                                                         |
| 🛿 help.case 🔧 Google 🎍 CWRU Links 👻 🔣 Webmail                                                                                                    | 🐴 🔻 🖾 👻 🖃 🖶 👻 Page 🔻 Safety 👻 Tools 👻 🔞                                 |
|                                                                                                    |                                                                         |
| CASE WESTERN RESERVE                                                                                                    |                                                                         |
| tes Main Manu & Recruiting & Find Job Openings                                                                                                    | Home Add to Favorites Sign                                              |
| tes Manitytend / Recland / Tind Job Openings                                                                                                    |                                                                         |
| partment Stage                                                                                                    |                                                                         |
| Job Opening:Approved     Strength Approved                                                                                                    |                                                                         |
| Two Level                                                                                                    |                                                                         |
| Skipped         Vycker LVV_10           12/10/12 - 1:50 PM         Vycker LVV_20           Skipped         Vycker LVV_20           12/10/12 - 1:30 AM         Vycker LVV_20                                                                                                    |                                                                         |
| Comment History                                                                                                    |                                                                         |
| ntral Admin Stage                                                                                                    |                                                                         |
| - Job Opening: Dending                                                                                                    |                                                                         |
| Sob Opening, rending     Request Information                                                                                                    |                                                                         |
| Central Admin Stage                                                                                                    |                                                                         |
| Approved<br>→ Sholex,Gal<br>CW_UNV_BUDO_WKFLW<br>12/20172-502 PM<br>→ Sholex,Gal<br>CW_COMPENSATION_WKFLW<br>12/20172-513 AM<br>→ CW_COMPENSATION_WKFLW<br>→ CW_COMPENSATION_WKFLW |                                                                         |
| Comment History                                                                                                    |                                                                         |
| Approve Pushback Deny                                                                                                    |                                                                         |
|                                                                                                    |                                                                         |
| Comments Text:                                                                                                    |                                                                         |
|                                                                                                    | ۹ 100%                                                                  |
|                                                                                                    | 60.00 (h. h. 🖬 🛤 🚺 💿 🚺 👘                                                |

| Step | Action                                                                                                    |
|------|----------------------------------------------------------------------------------------------------|
| 36.  | The <b>Job Approvals</b> screen appears. This screen depicts the Job Requisition approval workflow at the <b>Department</b> and <b>Central Admin Stages</b> .                                                                                                    |
|      | Each person shown in the workflow display will automatically receive<br>an email from the Careers system when the Job Description is ready<br>for their review and approval. The workflow tree will update the<br>approval status as the Job Description moves through each member<br>of the workflow. Approvers have the option to <b>Approve</b> , <b>Pushback</b><br>or <b>Deny</b> the Job Requisition. |

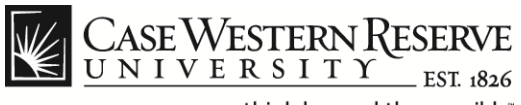

|                                                                                                    | من المراجعة: Alepath=PORTAL_ROOT_OBJECT.HC_RECRUIT_EMPLOYEE.HC_HRS_JO_END_JOB_GBL&SFolde P = C × ما م × ۲ |
|----------------------------------------------------------------------------------------------------|----------------------------------------------------------------------------------------------------|
| 🙆 Inbox (2) - jlj92@case.edu - Ca 🦉 Find Job Openings 🛛 🗙                                                                                                    |                                                                                                    |
| File Edit View Favorites Tools Help                                                                                                    |                                                                                                    |
| 🗙 🍕 Convert 🔻 🛃 Select                                                                                                    |                                                                                                    |
| 👍 🌠 help.case 🚼 Google 길 CWRU Links 🕶 📓 Webmail                                                                                                    | 🯠 🔻 🔝 👻 📑 🖶 🕈 Page 👻 Safety 🕶 Tools 👻 🛞 👻                                                                 |
| CASE WESTERN RESERVE<br>UNIVERSITY ESTIM<br>Favorites Main Menu > Recruiting > Find Job Openings                                                                                                    | Home   Add to Favorites   Sign out                                                                        |
|                                                                                                    | A                                                                                                    |
| Activity & Attachments         Job Opening Details           Job Details         Qualifications         Recruiter Screen         Post Description         Hiring Team           Abprovals         Select Add Job Postings to add a new posting. To delete an existing posting select the delete icon against the posting vurves to delete.         Select Add Job Postings to add a new posting.         Select Add Job Postings to add a new posting.         Select Add Job Postings to add a new posting.         Select Add Job Postings to add a new posting.         Select Add Job Posting Select the delete icon against the posting vurves to delete. |                                                                                                    |
| Postings Primary Posting Title                                                                                                    |                                                                                                    |
| Department Assistant 1                                                                                                    |                                                                                                    |
| Add Job Postings      Job Details     Qualifications     Recruiter Screen     Post Description     Hiring Team     Approvals                                                                                                    | =                                                                                                    |
| Manage Applicants   Find Applicants   Activity & Attachments   Job Opening Details                                                                                                    |                                                                                                    |
| Save Previous Job Opening INext Job Opening I Job Opening List                                                                                                    |                                                                                                    |
| Staff Working Conditions                                                                                                    |                                                                                                    |
|                                                                                                    | € 100% ▼                                                                                                  |
|                                                                                                    | 💭 MA 9:50 AM 🗐 👘 👘 🖓 🔯 🔤 🐺 👘                                                                              |

| Step | Action                                                                                                    |
|------|----------------------------------------------------------------------------------------------------|
| 37.  | Click the <b>Staff Working Conditions</b> button (at the bottom of the <b>Job Approvals</b> screen) to continue. |
|      | Staff Working Conditions                                                                                         |

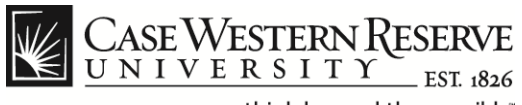

|                                                                                                    | _ 0 ×                                       |
|----------------------------------------------------------------------------------------------------|---------------------------------------------|
| Charles and the second second se |                                             |
|                                                                                                    |                                             |
| File Edit View Favorites Tools Help                                                                                                    |                                             |
| × € Convert - Select                                                                                                    |                                             |
| 😪 🛒 help.case 💐 Google 🛄 CWRU Links 🔻 🔣 Webmail                                                                                                    | 🦄 🔻 🕅 👻 🗔 🚔 💌 Page 🛪 Safety 🛪 Tools 🕶 👰 🛪 ≫ |
|                                                                                                    | u u - e - e - e - e                         |
| CASE WESTERN RESERVE<br>UN I V E R S I T Y EST ISSA                                                                                                    | Home   Addito Favorites   Sion out          |
| Favorites Main Menu > Recruiting > Postings > Staff Working Conditions                                                                                                    |                                             |
|                                                                                                    | 🔁 New Window ( 3 Help 🧮 http                |
| STAFF WORKING CONDITIONS                                                                                                    | -                                           |
| Int Occupies ID - 6/20                                                                                                    |                                             |
| Job Opening ID 31/9 Job Opening Type Standard                                                                                                    |                                             |
| Posting Title Department Assistant 1                                                                                                    |                                             |
| Job hazards (safety training required)                                                                                                    |                                             |
|                                                                                                    |                                             |
| ↑ Job tasks                                                                                                    |                                             |
| Personal protective equipment required                                                                                                    |                                             |
|                                                                                                    |                                             |
|                                                                                                    |                                             |
|                                                                                                    |                                             |
| ▶ Travel requirements                                                                                                    |                                             |
|                                                                                                    |                                             |
|                                                                                                    |                                             |
| 🔚 Save 🔯 Return to Search 😑 Notify                                                                                                    |                                             |
|                                                                                                    |                                             |
|                                                                                                    |                                             |
|                                                                                                    |                                             |
|                                                                                                    | € <b>100%</b> ▼                             |
| 🚱 🧀 🚍 🔍 🕹 🍳 al 🖉 🔼                                                                                                    | 🗐 👸 🔰 🚳 🏷 🏴 👘 🚛 🐠 🦉                         |

| Step | Action                                                                                                    |
|------|----------------------------------------------------------------------------------------------------|
| 38.  | The <b>Staff Working Conditions</b> screen appears. To view the items under each category, either click the <b>Expand/Collapse All</b> check box or the <b>Expand Section</b> arrow to the left of each section name. |
|      | Expand/Collapse All                                                                                                    |

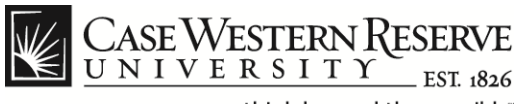

| https://hcm.case.edu/nsp/hcm               | prd 1/EMPLOYEE/HRMS/c/CW. HR. M      | ENULCW_SWC_GBI ?Page=CW_SWC&Actio                      |                                       |
|--------------------------------------------|--------------------------------------|--------------------------------------------------------|---------------------------------------|
| box (2) - ili92@case.edu - Ca 🤗 Find Jo    | b Openings 🦉 Staff W                 | orking Conditions                                      |                                       |
| Edit View Favorites Tools Help             |                                      |                                                        |                                       |
| 🔁 Convert 🔻 🛃 Select                       |                                      |                                                        |                                       |
| 📱 help.case 👌 Google 퉬 CWRU Links          | 🕶 📓 Webmail                          |                                                        | 🦓 🔻 🔝 👻 📑 👻 Page 🕶 Safety 🕶 Tools 🕶 🔞 |
| CASE WESTERN RESERVE                       |                                      |                                                        |                                       |
| ites Main Menu > Recruiting > Pos          | tings > Staff Working Conditions     |                                                        | Home   Add to Favorites   Sig         |
| • • •                                      | *                                    |                                                        | 🖅 New Window 🕜 Help 📰                 |
| FF WORKING CONDITIONS                      |                                      |                                                        |                                       |
| Job Opening ID 3179                        |                                      | Job Opening Type Standard                              |                                       |
| Department Assistant                       | + 1                                  |                                                        |                                       |
| Department Assista                         |                                      | pand/Collapse All                                      |                                       |
| ▼ Job hazards (safety training required    | d)                                   |                                                        |                                       |
| Employee is directly exposed to the fo     | llowing hazards in the work environm | ient:                                                  |                                       |
| Animals                                    | Confined space entry                 | Radioactive Materials                                  |                                       |
| Around Moving Machinery                    | Excessive Noise                      | Repetative Motion                                      |                                       |
| Baseline evaluation of<br>hearing required | EBI check/fingerprinting             | Restricted Access                                      |                                       |
| Baseline evaluation of vision<br>required  | V Fumes, dust, others                | Powered Industrial Vehicle<br>(fork/reach/bucket lift) |                                       |
| Bloodborne Pathogens                       | Infectious agent                     | Select agents                                          |                                       |
| Chemicals                                  | Laser                                | UV Light                                               |                                       |
| Commercial Products                        | Pesticides or Herbicides             | XRAY                                                   |                                       |
| Other                                      |                                      | <u>لا</u>                                              |                                       |
|                                            |                                      |                                                        |                                       |
|                                            |                                      |                                                        | € 100%                                |

| Step | Action                                                                                                    |
|------|----------------------------------------------------------------------------------------------------|
| 39.  | Click to place a check mark next to any <b>Job Hazard</b> in the work<br>environment to which the employee will be directly exposed. |
|      | Use the <b>Other</b> field to enter comments or indicate additional Job Hazards not listed.                                          |
|      | ▼ Job hazards (safety training required)                                                                                             |
|      | Employee is directly exposed to the following hazards in the work environment:                                                       |

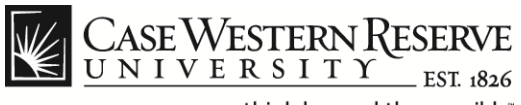

| Intips://ncm.case.edu/psp/ncmprd_1/EMPLOYEE/HRMS/<br>Intips://ncm.case.edu/psp/ncmprd_1/EMPLOYEE/HRMS/<br>Find Job Openings | Staff Working Conditions                | 0H=0@B05INESS_UNIT=CASEI@DEPTID=251031@HKS_J |                                       |
|----------------------------------------------------------------------------------------------------|-----------------------------------------|----------------------------------------------|---------------------------------------|
| File Edit View Favorites Tools Help                                                                                         |                                         |                                              |                                       |
| 🗶 🍓 Convert 👻 🔂 Select                                                                                                    |                                         |                                              |                                       |
| 👍 🕎 help.case 🛂 Google 퉬 CWRU Links 👻 📓 Webmail                                                                             |                                         | 🖄 🔻 🔊 🗆                                      | 🔻 📑 🖶 👻 Page 🔻 Safety 🕶 Tools 👻 🔞 👻 🎬 |
| CASE WESTERN RESERVE                                                                                                    |                                         |                                              |                                       |
| UNIVERSITY_EST 1826                                                                                                    |                                         |                                              | Home   Add to Favorites   Sign out    |
| Favorites Main Menu > Recruiting > Postings > Staff Working                                                                 | Conditions                              |                                              |                                       |
|                                                                                                    |                                         |                                              | Â                                     |
| ✓ Job tasks Employee will have the following tasks:                                                                         |                                         |                                              |                                       |
| Employee will have the following tasks.                                                                                     |                                         |                                              |                                       |
| Lifting up to 50+  Security                                                                                                 | Respirator Use                          |                                              |                                       |
| Plant (facility maintenance)                                                                                                | n Custodial                             |                                              |                                       |
| DOT shipping/receiving of hazardous biological or infecti                                                                   | us materials Grounds (lawn maintenance) |                                              | =                                     |
| Other                                                                                                    | (E                                      |                                              |                                       |
|                                                                                                    |                                         |                                              |                                       |
| Fundain if annotation in an an aibh fan in diaideala an da Aba                                                              |                                         |                                              |                                       |
| Explain il employee is responsible for individuals under the a                                                              | ge of 18 years?                         |                                              |                                       |
|                                                                                                    | (e)                                     |                                              |                                       |
|                                                                                                    |                                         |                                              |                                       |
|                                                                                                    |                                         |                                              |                                       |
|                                                                                                    |                                         |                                              |                                       |
| Personal protective equipment required                                                                                      |                                         |                                              |                                       |
| Employees will need the following equipment:                                                                                |                                         |                                              |                                       |
| Appropriate gloves                                                                                                    | Respiratory protection                  |                                              | ▼<br>● 100%                           |
|                                                                                                    |                                         | <b>a</b> 18                                  | • 100% ▼                              |

| Step | Action                                                                                                    |
|------|----------------------------------------------------------------------------------------------------|
| 40.  | Click to place a check mark next to any <b>Job Tasks</b> the employee will be required to perform.                                      |
|      | Use the <b>Other</b> field to enter comments and indicate additional Job Tasks not listed.                                              |
|      | If the <b>employee is responsible for individuals under the age of</b><br><b>18 years</b> provide an explanation in the field provided. |
|      | Job tasks Employee will have the following tasks:                                                                                       |

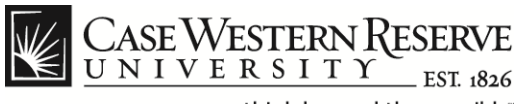

| https://hcm.case.edu/psp/hcm             | nprd_1/EMPLOYEE/HRMS/c/CW_HR_MEI  | NU.CW_SWC.GBL?Page=CW_SWC&Action=U&BUSINES | S_UNIT=CASE1&DEPTID=251631&HRS_JOB_OPENING_ID=31798 P → 🔒 C 🗙                                                                                                    |
|------------------------------------------|-----------------------------------|--------------------------------------------|----------------------------------------------------------------------------------------------------|
| (2) - jlj92@case.edu - Ca    Find J      | ob Openings 🦉 Staff Wo            | king Conditions ×                          |                                                                                                    |
| t View Favorites Tools Help              |                                   |                                            |                                                                                                    |
| onvert 👻 🔁 Select                        | - 151 Web1                        |                                            | No. 20 - 20 Anna Sector Tech                                                                                                    |
| eip.case 🏹 Google 🍙 CWRO Links           | • 🔊 webmaii                       |                                            | The stretch in the stretch in the st |
| SE WESTERN RESERVE                       |                                   |                                            |                                                                                                    |
| Main Manuel Permitting                   | stings . Chaff Madving Conditions |                                            | Home   Add to Favorites                                                                                                    |
| Main Menu > Recruiting > Po              | stings > Starr working Conditions |                                            |                                                                                                    |
| Personal protective equipment requipment | uired                             |                                            |                                                                                                    |
| Employees will need the following eq     | uipment                           |                                            |                                                                                                    |
| Appropriate gloves                       | Lab coat                          | Respiratory protection                     |                                                                                                    |
| Hard hat                                 | Protective evewear                | Safety shoes                               |                                                                                                    |
| Hearing protection                       |                                   |                                            |                                                                                                    |
| Other                                    |                                   | ۴                                          |                                                                                                    |
|                                          |                                   |                                            |                                                                                                    |
|                                          |                                   |                                            |                                                                                                    |
|                                          |                                   |                                            |                                                                                                    |
| Ergonomic concerns                       |                                   |                                            |                                                                                                    |
| Employee will need to perform the fol    | lowing activity(ies):             |                                            |                                                                                                    |
| Balance                                  | Crouch                            | Reach                                      |                                                                                                    |
| Bend/Stoop                               | Keyboard/Type                     | Reach above shoulder                       |                                                                                                    |
| Climb Ladders                            | Kneel                             | Repetative motion                          |                                                                                                    |
| Climb stairs                             | Squat                             | Vse computer mouse                         |                                                                                                    |
| N 1                                      | 1 Durch (Durl)                    |                                            |                                                                                                    |

| Step | Action                                                                                                    |
|------|----------------------------------------------------------------------------------------------------|
| 41.  | Click to place a check mark next to any <b>Personal Protective</b><br><b>Equipment</b> the employee will require to safely perform the assigned<br>job duties. |
|      | Use the <b>Other</b> field to enter comments and indicate additional Personal Protective Equipment not listed.                                                 |
|      | <ul> <li>Personal protective equipment required</li> <li>Employees will need the following equipment:</li> </ul>                                               |

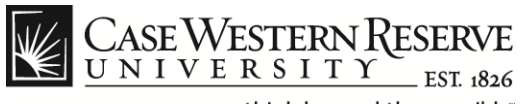

| https://hcm.case.edu/psp/ht         | mprd 1/EMPLOYEE/HRMS/c/CW HR ME           | NU.CW_SWC.GBL?Page=CW_SWC&Action=U& | USINESS UNIT=CASE1&DEPTID=251631&HRS JOB OPENING ID=31 |                        |
|-------------------------------------|-------------------------------------------|-------------------------------------|--------------------------------------------------------|------------------------|
| ox (2) - jlj92@case.edu - Ca 🧷 Find | Job Openings 🦉 Staff Wo                   | rking Conditions ×                  |                                                        |                        |
| Edit View Favorites Tools Hel       | p                                         |                                     |                                                        |                        |
| Convert 🔻 🛃 Select                  |                                           |                                     |                                                        |                        |
| help.case 🚼 Google 퉬 CWRU Lini      | ks 🔻 🔣 Webmail                            |                                     | 🟠 🔻 🖾 👻 🖶 🕈 Pag                                        | e 🕶 Safety 🕶 Tools 🕶 🌘 |
| Dear Margarette a Diracette an      |                                           |                                     |                                                        |                        |
| ASE WESTERN RESERVE                 |                                           |                                     | Homa                                                   | Add to Equaritae   Si  |
| es Main Menu > Recruiting > F       | Postings > Staff Working Conditions       |                                     | ITVID                                                  |                        |
| C Ergonomic concerns                |                                           |                                     |                                                        |                        |
| Employee will need to perform the f | ollowing activity(ies):                   |                                     |                                                        |                        |
| Balance                             | Crouch                                    | Reach                               |                                                        |                        |
| Bend/Stoop                          | Keyboard/Type                             | Reach above shoulder                |                                                        |                        |
| Climb Ladders                       | Kneel                                     | Repetative motion                   |                                                        |                        |
| Client stales                       |                                           |                                     |                                                        |                        |
| Climb stairs                        | Squat                                     | Use computer mouse                  |                                                        |                        |
| Crawl                               | Push/Pull                                 |                                     |                                                        |                        |
| Explain                             |                                           | <b>E</b>                            |                                                        |                        |
|                                     |                                           |                                     |                                                        |                        |
|                                     |                                           |                                     |                                                        |                        |
|                                     |                                           |                                     |                                                        |                        |
|                                     |                                           |                                     |                                                        |                        |
| Functional requirements             | rive while on the job                     |                                     |                                                        |                        |
| Employee will operate u             | niversity vehicle                         |                                     |                                                        |                        |
| Valid Ohio driver's licens          | se required                               |                                     |                                                        |                        |
| Chauffeur driver's licens           | e required (individuals will require pre- | employment testing and              |                                                        |                        |
|                                     |                                           |                                     |                                                        | 100%                   |

| Step | Action                                                                                                    |
|------|----------------------------------------------------------------------------------------------------|
| 42.  | Click to place a check mark next to any items under the <b>Ergonomic</b><br><b>Concerns</b> category to indicate activities the employee will be<br>required to perform.<br>Use the <b>Explain</b> field to enter comments and indicate additional<br>Ergonomic Concerns not listed. |
|      | C Ergonomic concerns Employee will need to perform the following activity(ies):                                                                                                    |

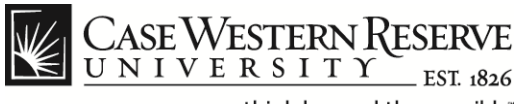

| https://htm.case.edu/psp/htmprd_J/EMPLOYEE/HRMS/c/CW_HR_MENU.CW_SWC.GBL?Page=CW_SWC&Action=U&BUSINESS_UNIT=CASE               | 1&DEPTID=251631&HRS_JOB_OPENING_ID=31796 |
|----------------------------------------------------------------------------------------------------|------------------------------------------|
| 🖉 Inbox (2) - jij92@case.edu - Ca 🦉 Find Job Openings 🧔 Staff Working Conditions 🗙                                            |                                          |
| File Edit View Favorites Tools Help                                                                                           |                                          |
| 🗶 🍖 Convert 🔻 🔂 Select                                                                                                    |                                          |
| 👍 🕎 help.case 🛃 Google 퉬 CWRU Links 👻 🔣 Webmail                                                                               | 🐴 🔻 🖾 👻 🖶 🔻 Page 🕶 Safety 🕶 Tools 👻 🕢 👻  |
| CASE WESTERN RESERVE<br>UNIVERSITY EST 6556                                                                                   | Home   Add to Favorites   Sign out       |
| Favorites Main Menu > Recruiting > Postings > Staff Working Conditions                                                        |                                          |
| ▼ Travel requirements                                                                                                    | *                                        |
| Employee will be required to drive while on the job                                                                           |                                          |
| Employee will operate university vehicle                                                                                      |                                          |
| Valid Ohio driver's license required                                                                                          |                                          |
| Chauffeur driver's license required (individuals will require pre-employment testing and<br>random drug testing)              |                                          |
| Commercial driver's license required (individuals will require pre-employment testing and<br>random drug testing)             |                                          |
| Employee will transport hazardous materials (chemicals, contaminated equipment, lead, PCB, paints)                            |                                          |
| Other                                                                                                    |                                          |
| Transport Biohazardous Waste (clinical samples, human blood or tissue, animals, contaminated equipment)                       |                                          |
| Other                                                                                                    |                                          |
| Employee will transport universal materials(ballasts, batteries, computers, fluorescent bulbs, insecticides, mercury products | E                                        |
| Other 🦉                                                                                                    |                                          |
|                                                                                                    | •                                        |
|                                                                                                    | € 100% ×                                 |
|                                                                                                    | 🗐 👸 🔱 🚳 🏷 🌳 🦣 👘 🗐 9:53 AM                |

| Step | Action                                                                                                    |
|------|----------------------------------------------------------------------------------------------------|
| 43.  | Click to place a check mark next to any <b>Travel Requirements</b> to indicate activities the employee will be required to perform. |
|      | Use the <b>Other</b> fields to enter comments and indicate additional Travel Requirements not listed.                               |
|      | ▼ Travel requirements                                                                                                    |

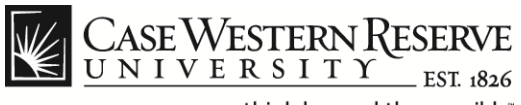

| Indps://icm.case.edu/psp//icmpio_//employee/Philosoftware/Com_PA_Method.cw_SWC.doi.indpie.edu/psp//icm.case.edu/psp//icmpio_//employee/Philosoftware/Com_PA_Method.cw_SWC.doi.indpie.edu/psp//icmpio.go/ |                                           |
|----------------------------------------------------------------------------------------------------|-------------------------------------------|
| File Edit View Favorites Tools Help                                                                                                    |                                           |
| 🗴 🍕 Convert 👻 🔂 Select                                                                                                    |                                           |
| 🙀 🔣 help.case 🔧 Google 🎍 CWRU Links 👻 🔣 Webmail                                                                                                    | 🦄 🔻 🔝 👻 🖶 👻 Page 🗸 Safety 👻 Tools 👻 🛞 🛩 ≫ |
| CASE WESTERN RESERVE                                                                                                    | Home   Add to Favorites   Sign out        |
| ranuom grug tesung) Commercial driver's license required (individuals will require pre-employment testing and                                                                                            | ^                                         |
| random drug testing)                                                                                                    |                                           |
| Employee will transport hazardous materials (chemicals, contaminated equipment, lead, PCB, paints)                                                                                                    |                                           |
| Other 🦉                                                                                                    |                                           |
| Transport Biohazardous Waste (clinical samples, human blood or tissue, animals, contaminated equipment) Other                                                                                            |                                           |
| Employee will transport universal materials(ballasts, batteries, computers, fluorescent bulbs, insecticides, mercury products                                                                            |                                           |
| Other                                                                                                    |                                           |
| 🔚 Save 🐼 Return to Search 💽 Notify                                                                                                    |                                           |
|                                                                                                    | € 100% ▼                                  |
|                                                                                                    | 📮 👸 Ų 🚳 🍢 🟲 🔐I 🕪 9:54 AM                  |

| Step | Action                                                                  |
|------|-------------------------------------------------------------------------|
| 44.  | Click the Save button to complete the Staff Working Conditions section. |

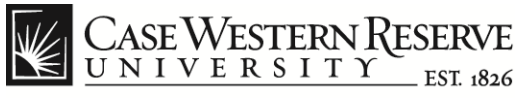

| C / C / Attps://hcm.case.edu/psp/hcmprd/EMPLOYEE/HRMS/c/HRS_HRPM.HRS_JO_LAUNCH.GBL?FolderPath=PORTAL_ROOT_OBJECT.HC_RE                                                                                                    | CRUIT_EMPLOYEE.HC_HRS_JO_LAUNCH_GBL&dsFolder: $\mathcal{P} = \Box \mathcal{O} \times \Box \Rightarrow \mathcal{O}$ |
|----------------------------------------------------------------------------------------------------|----------------------------------------------------------------------------------------------------|
| C Inbox (1) - jij92@case.edu - Ca C Create New Job Opening                                                                                                    |                                                                                                    |
| Hile Edit View Favorites Tools Help                                                                                                    |                                                                                                    |
| X Convert V Select                                                                                                    |                                                                                                    |
| 👍 🕎 help.case 🚰 Google 🕌 CWRU Links 🔻 📓 Webmail                                                                                                    | 🛐 🔻 🖾 👻 🖶 👘 🔻 Page 🔻 Safety 👻 Tools 👻 🔞 👻                                                                          |
|                                                                                                    | Home   Add to Favorites   Sign out                                                                                 |
| Favorites Main Menu > Recruiting > Create New Job Opening                                                                                                    |                                                                                                    |
| Create New Job Opening                                                                                                    | •                                                                                                    |
| Job Opening                                                                                                    |                                                                                                    |
| Posting Title:         Department Assistant 1           Job Opening Status:         005 Draft           Job Title:         Department Assistant 1         Job Code:           Position Number:         Business Unit:         CASE1 |                                                                                                    |
| Save & Submit Save as Draft Cancel Previous Step Next Step                                                                                                    |                                                                                                    |
| Job Details Qualifications Recruiter Screen Post Description Hiring Team                                                                                                    | -                                                                                                    |
| posting you wish to delete.                                                                                                    |                                                                                                    |
| Postings Primary Posting Title                                                                                                    |                                                                                                    |
| * Add Job Postings                                                                                                    |                                                                                                    |
| Job Details Qualifications Recruiter Screen Post Description Hiring Team                                                                                                    |                                                                                                    |
| Save & Submit Save as Draft Cancel Previous Step Next Step                                                                                                    |                                                                                                    |
|                                                                                                    | <b>a</b> 100% 👻                                                                                                    |
|                                                                                                    | 🔲 🖉 🧑 🕛 🍐 🧠 🗛 🖡 🌳 🧞 🖿 🗴 🕬 10:36 AM                                                                                 |

| Step | Action                                                                                                    |  |
|------|----------------------------------------------------------------------------------------------------|--|
| 45.  | After completing the required Job Requisition entries, you can choose one of three options:                                       |  |
|      | <b>Save &amp; Submit</b> button: Saves the Job Description information and submits it to the workflow approvers.                  |  |
|      | <b>Save as Draft</b> button: Saves the information in a draft state so you can return and finish the requisition at a later time. |  |
|      | Cancel button: Cancels the current operation.                                                                                     |  |
|      | Save & Submit Save as Draft Cancel                                                                                                |  |
| 46.  | End of Procedure.                                                                                                    |  |